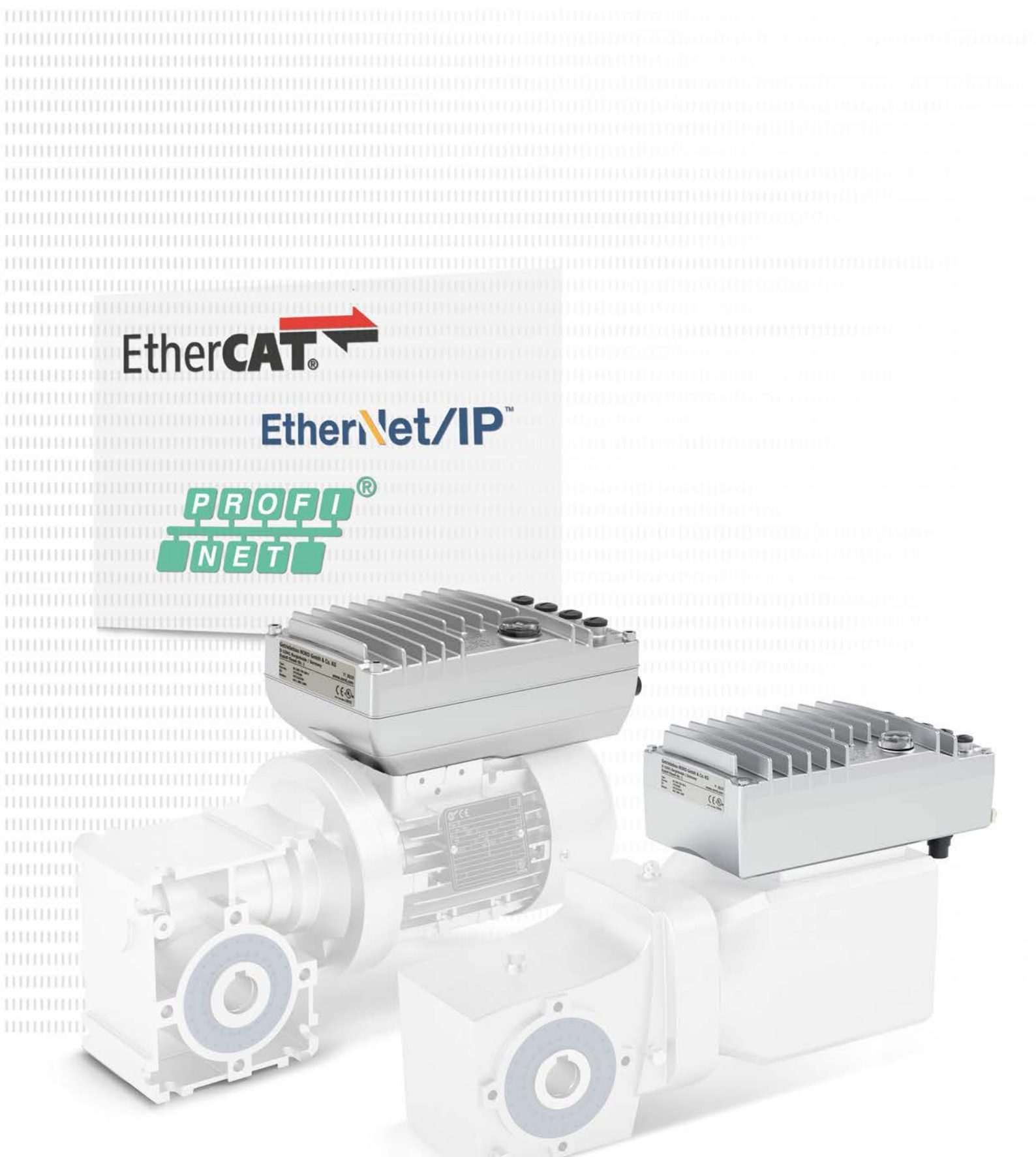

BU 0820 - en

# **Industrial Ethernet**

Supplemental manual for series SK 300P

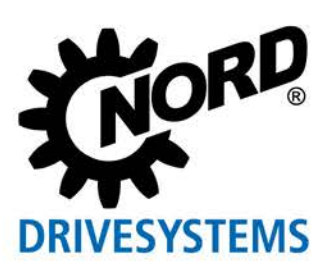

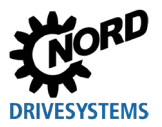

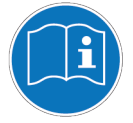

### Read document and keep for future reference

Read this document carefully prior to performing any work on or putting the device into operation. It is essential to read and observe the instructions in this document. They serve as the prerequisite for smooth and safe operation and the fulfilment of any warranty claims.

Contact Getriebebau NORD GmbH & Co. KG if your questions regarding the handling of the device are not answered in this document or if you require further information.

The German version of this document is the original. The German document is always decisive. If this document is available in other languages, this will be a translation of the original document.

Keep this document in the vicinity of the device so that it is available if required.

Use the version of this documentation that is valid for your device at the time of delivery. You can find the currently valid version of the documentation under <u>www.nord.com</u>.

Please also note the following documents:

- Documentation for the frequency inverter
- Documentation for optional accessories
- Documentation for equipment which is attached or provided.

Please contact Getriebebau NORD GmbH & Co. KG if you require further information.

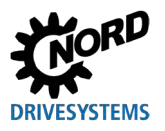

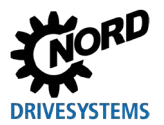

# **Table of Contents**

| 1 | Intro  | Introduction7 |                                                            |                                       |  |  |
|---|--------|---------------|------------------------------------------------------------|---------------------------------------|--|--|
|   | 1.1    | Genera        | al                                                         | 7                                     |  |  |
|   |        | 1.1.1         | Documentation                                              | 7                                     |  |  |
|   |        | 1.1.2         | Document history.                                          | 7                                     |  |  |
|   |        | 1.1.3         | Copyright notice                                           | 7                                     |  |  |
|   |        | 1.1.4         | Publisher                                                  | 7                                     |  |  |
|   |        | 1.1.5         | About this manual                                          | 8                                     |  |  |
|   | 12     | Other a       | applicable documents                                       | 8                                     |  |  |
|   | 1.2    | Dresser       |                                                            | 0                                     |  |  |
|   | 1.3    | Presen        | Warning information                                        | ٥٥<br>ە                               |  |  |
|   |        | 1.3.1         | Other information                                          | 00<br>0                               |  |  |
|   |        | 1.3.2         | Toyt markings                                              | 00<br>م                               |  |  |
|   |        | 1.3.3         | Abbreviations                                              | 99<br>۵                               |  |  |
|   |        | 1.0.4         |                                                            |                                       |  |  |
| 2 | Basi   | cs            |                                                            | 11                                    |  |  |
|   | 2.1    | EtherC        | at basics                                                  | 11                                    |  |  |
|   |        | 2.1.1         | Characteristics                                            | 11                                    |  |  |
|   |        | 2.1.2         | Topology                                                   | 11                                    |  |  |
|   |        | 2.1.3         | Bus protocol                                               | 12                                    |  |  |
|   |        | 2.1.4         | Hot-Connect function                                       | 12                                    |  |  |
|   |        | 2.1.5         | NMT status machine                                         | 13                                    |  |  |
|   |        | 2.1.6         | I ransfer of process data                                  | 13                                    |  |  |
|   |        | 2.1.6.1       | Process data telegrams                                     | 13                                    |  |  |
|   |        | 2.1.7         | Parameter data transmission                                | 14                                    |  |  |
|   |        | 2.1.7.1       | EtherCAT parameters (CoE directory)                        | 14                                    |  |  |
|   |        | 2.1.7.2       | SDO error codes                                            | 15                                    |  |  |
|   |        | 2.1.8         | FoE functionality                                          | 16                                    |  |  |
|   | 2.2    | EtherN        | et/IP basics                                               | 17                                    |  |  |
|   |        | 2.2.1         | Characteristics                                            | 17                                    |  |  |
|   |        | 2.2.2         | Topology                                                   | 18                                    |  |  |
|   |        | 2.2.3         | Bus protocol                                               | 19                                    |  |  |
|   |        | 2.2.4         | Transfer of process data                                   | 20                                    |  |  |
|   |        | 2.2.4.1       | Assembly Object                                            | 20                                    |  |  |
|   |        | 2.2.5         | Parameter data transmission                                | 21                                    |  |  |
|   | 2.3    | PROFI         | NET IO basics                                              | 23                                    |  |  |
|   |        | 2.3.1         | Characteristics                                            | 23                                    |  |  |
|   |        | 2.3.2         | Topology                                                   | 24                                    |  |  |
|   |        | 2.3.3         | Bus protocol                                               | 25                                    |  |  |
|   |        | 2.3.4         | Application data structure                                 | 29                                    |  |  |
|   |        | 2.3.5         | Transfer of process data                                   | 31                                    |  |  |
|   |        | 2.3.6         | Process data telegrams                                     | 32                                    |  |  |
|   |        | 2.3.7         | Parameter data transmission                                | 34                                    |  |  |
|   |        | 2.3.7.1       | Procedure of the acyclic parameter data exchange (records) | 35                                    |  |  |
|   |        | 2.3.7.2       | Data records for acyclic parameter requests                | 36                                    |  |  |
|   |        | 2.3.7.3       | Format of parameter requests                               | 37                                    |  |  |
|   |        | 2.3.7.4       | Parameter index IND                                        | 40                                    |  |  |
|   |        | 2.3.7.5       | Parameter value PWE                                        | 40                                    |  |  |
|   |        | 2.3.7.6       | Examples of data record transfer                           | 41                                    |  |  |
|   |        | 2.3.7.7       | Telegram structure for parameterisation via PPO1 or PPO2   | 43                                    |  |  |
| 3 | Initia | l setup       |                                                            | 44                                    |  |  |
|   | 3.1    | Conne         | cting the field bus                                        | 44                                    |  |  |
|   | 32     | Setting       | the field bus protocol                                     | 45                                    |  |  |
|   | 2.2    | Installin     | and the device description file                            | ۰۰۰۰۰۰۰۰۰۰۰۰۰۰۰۰۰۰۰۰۰۰۰۰۰۰۰۰۰۰۰۰۰۰۰۰۰ |  |  |
|   | 3.3    |               |                                                            |                                       |  |  |
|   | 3.4    | Setting       | up EtnerCAT                                                |                                       |  |  |
|   |        | 3.4.1         | Automatic device detection                                 |                                       |  |  |
|   |        | 3.4.2         | EtherUAI field bus address                                 | 47                                    |  |  |
|   | 3.5    | Setting       | up the EtherNet/IP                                         | 48                                    |  |  |
|   |        | 3.5.1         | Automatic device detection                                 | 48                                    |  |  |
|   |        | 3.5.2         | EtherNet/IP field bus address                              | 48                                    |  |  |
|   | 3.6    | Setting       | up PROFINET IO                                             | 50                                    |  |  |
|   |        | 3.6.1         | Addressing the frequency inverter                          | 50                                    |  |  |
|   |        |               |                                                            |                                       |  |  |

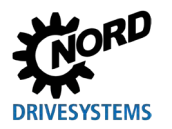

## **Table of Contents**

|   | 3.7  | Firmware update                                       | 52 |  |  |  |
|---|------|-------------------------------------------------------|----|--|--|--|
|   |      | 3.7.1 Basic information on the firmware update        | 52 |  |  |  |
|   |      | 3.7.2 Firmware update with EtherCAT                   | 52 |  |  |  |
|   |      | 3.7.3 Firmware update with EtherNet/IP or PROFINET IO | 54 |  |  |  |
|   | 3.8  | Specify data format for process data                  | 55 |  |  |  |
| 4 | Para | meter                                                 | 56 |  |  |  |
|   | 4.1  | NORD standard parameters                              | 57 |  |  |  |
|   | 4.2  | Field bus-specific standard parameters                | 59 |  |  |  |
|   |      | 4.2.1 EtherCAT standard parameters                    | 59 |  |  |  |
|   |      | 4.2.2 EtherNet/IP standard parameters                 | 59 |  |  |  |
|   |      | 4.2.3 PROFINET IO standard parameters                 | 60 |  |  |  |
|   | 4.3  | NORD information parameters                           | 62 |  |  |  |
|   | 4.4  | Field bus-specific information parameters             | 63 |  |  |  |
|   |      | 4.4.1 EtherNet/IP information parameters              | 63 |  |  |  |
|   |      | 4.4.2 PROFINET IO information parameters              | 64 |  |  |  |
|   | 4.5  | Frequency inverter parameter settings                 | 65 |  |  |  |
| 5 | Erro | r monitoring and error messages                       | 67 |  |  |  |
|   | 5.1  | Bus operation monitoring function                     | 67 |  |  |  |
|   | 5.2  | Resetting error messages                              |    |  |  |  |
|   | 5.3  | Fror messages – general communication errors 68       |    |  |  |  |
|   | 54   | Troubleshooting – Industrial Ethernet                 |    |  |  |  |
|   | 0.1  | 5.4.1 Error monitoring via frequency inverter.        |    |  |  |  |
|   | 5.5  | LEDs                                                  | 69 |  |  |  |
| 6 | ibb∆ | itional information                                   | 70 |  |  |  |
| 0 | 6 1  | Data transmission                                     | 70 |  |  |  |
|   | 0.1  | 6 1 1 Introduction                                    |    |  |  |  |
|   |      | 6.1.2 Process data                                    |    |  |  |  |
|   |      | 6.1.3 Parameter data                                  |    |  |  |  |
|   |      | 6.1.4 Transfer of process data                        | 71 |  |  |  |
|   |      | 6.1.4.1 Control word                                  | 71 |  |  |  |
|   |      | 6.1.4.2 Status word                                   | 72 |  |  |  |
|   |      | 6.1.5 Frequency inverter status machine               | 73 |  |  |  |
|   |      | 6.1.6 Setpoints and actual values                     |    |  |  |  |
|   |      | 6.1.7 Example of setpoint specification               |    |  |  |  |
|   | 6.2  | Topology overview                                     | 80 |  |  |  |
|   |      | 6.2.1 Linear topology                                 |    |  |  |  |
|   |      | 6.2.2 Star topology                                   |    |  |  |  |
|   |      | 6.2.4 Tree tendory                                    |    |  |  |  |
|   |      | 0.2.4 Tree topology                                   | 83 |  |  |  |
| 7 | Appe | endix                                                 | 84 |  |  |  |
|   | 7.1  | Service notes                                         | 84 |  |  |  |
|   | 7.2  | Documents and software                                | 85 |  |  |  |

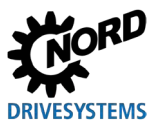

# List of illustrations

| Figure 1: EtherCAT telegram                                                           | 12 |
|---------------------------------------------------------------------------------------|----|
| Figure 2: NMT status machine                                                          | 13 |
| Figure 3: CIP adaptation with EtherNet/IP according to the OSI layer model            | 17 |
| Figure 4: Ethernet telegram (minimum frame length 64 Byte)                            | 19 |
| Figure 5: PROFINET IO communication via Application Relation AR                       | 24 |
| Figure 6: PROFINET IO telegram (communication within a sub-net)                       | 25 |
| Figure 7: PROFINET IO data cycle times                                                | 27 |
| Figure 8: Application area structure – Telegram traffic                               | 29 |
| Figure 9: Example – PROFINET IO device model                                          | 31 |
| Figure 10: Procedure of the acyclic PROFINET IO parameter data exchange               | 35 |
| Figure 11: Connection sockets using the example of the NORDAC ON size 2, wall-mounted | 44 |
| Figure 12: Frequency inverter status machine                                          | 73 |
| Figure 13: Linear topology (example)                                                  | 80 |
| Figure 14: Star topology (example)                                                    | 81 |
| Figure 15: Ring topology (example)                                                    | 82 |
| Figure 16: Tree topology (example)                                                    | 83 |

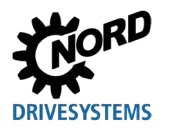

## **1** Introduction

### 1.1 General

### 1.1.1 Documentation

| Designation: | BU 0820                          |
|--------------|----------------------------------|
| Part number: | 6078202                          |
| Series:      | Bus communication with NORDAC ON |
|              |                                  |

- EtherCAT®
   EtherNet/IP®
- EtherNet/IP®PROFINET® IO

### 1.1.2 Document history

| Edition       | Order number   | Software version | Remarks                                                  |
|---------------|----------------|------------------|----------------------------------------------------------|
| BU 0820,      | 6078202 / 1021 | V 1.2R0          | First issue                                              |
| March 2021    |                |                  |                                                          |
| BU 0820,      | 6078202 / 4623 | V 1.2R9          | General corrections                                      |
| November 2023 |                |                  | <ul> <li>Support of the Link Lost function'</li> </ul>   |
|               |                |                  | Adjustments of information on the firmware               |
|               |                |                  | update                                                   |
|               |                |                  | <ul> <li>Addition of parameters P853 and P895</li> </ul> |
|               |                |                  | Extension of fault messages                              |

### 1.1.3 Copyright notice

As an integral component of the device or the function described here, this document must be provided to all users in a suitable form.

Any editing or amendment or other utilisation of the document is prohibited.

### 1.1.4 Publisher

#### Getriebebau NORD GmbH & Co. KG

Getriebebau-Nord-Straße 1 22941 Bargteheide, Germany http://www.nord.com/ Tel.: +49 (0) 45 32 / 289-0 Fax: +49 (0) 45 32 / 289-2253

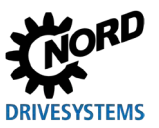

### **1.1.5** About this manual

This manual is intended to assist you with the integration of a NORDAC *ON* SK 3xxP from Getriebebau NORD GmbH & Co. KG into a field bus system. It is intended for qualified electricians who plan, install and set up the field bus system. The information in this manual assumes that the qualified electricians who are entrusted with this work are familiar with the technology of the field bus system and programmable logic controllers (PLC).

The information in this manual only contains information and descriptions for frequency inverters from Getriebebau NORD GmbH & Co. KG. It does not contain any descriptions of the controllers and the necessary software for other manufacturers.

### **1.2 Other applicable documents**

This manual is only valid in combination with the operating instructions for the relevant frequency inverter ( $\underline{BU\ 0800}$ ). Only these documents contain all of the information that is required for safe integration and commissioning in a field bus system.

The current versions of the relevant documents can be found under www.nord.com.

### **1.3 Presentation conventions**

### 1.3.1 Warning information

Indicates an immediate danger, which may result in death or very serious injury if it is not avoided.

## 

Indicates a dangerous situation, which may result in death or very serious injury if it is not avoided.

# 

Indicates a dangerous situation, which may result in minor injuries if it is not avoided.

### **NOTICE!**

Indicates a situation, which may result in damage to the product or the environment if it is not avoided.

### **1.3.2 Other information**

### Information

Indicates hints for use and especially important information to ensure reliability of operation.

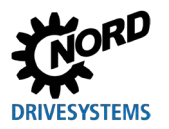

### 1.3.3 Text markings

The following markings are used to differentiate between various types of information:

#### Text

| Type of information   | Example  | Marking                                                                         |
|-----------------------|----------|---------------------------------------------------------------------------------|
| Instructions          | 1.       | Instructions for actions whose sequence must be                                 |
|                       | 2.       | complied with are numbered sequentially.                                        |
| Bullet points         | •        | Bullet points are marked with a dot.                                            |
| Parameters            | P850     | Parameters are indicated by the prefix "P", a three-                            |
|                       |          | digit number and bold type.                                                     |
| Arrays                | [-01]    | Elements of arrays are indicated by square brackets.                            |
| Factory settings      | { 0.0 }  | Factory settings are indicated by curly brackets.                               |
| Software descriptions | "Cancel" | Menus, fields, buttons and tabs are indicated by quotation marks and bold type. |

#### Numbers

| Type of information | Example | Marking                                             |
|---------------------|---------|-----------------------------------------------------|
| Binary numbers      | 100001b | Binary numbers are indicated by the suffix "b"      |
| Hexadecimal numbers | 0000h   | Hexadecimal numbers are indicated by the suffix "h" |

# Symbols used

| Type of information | Example              | Marking                                                                                                   |
|---------------------|----------------------|----------------------------------------------------------------------------------------------------|
| Cross-reference     | Section 2 "Basics"   | Internal cross-reference A mouse click on the text calls up the stated point in the document.             |
|                     | Supplementary manual | External cross-reference                                                                                  |
| Hyperlink           | http://www.nord.com/ | References to external websites are indicated in blue and underlined. A mouse click calls up the website. |

### 1.3.4 Abbreviations

Abbreviations used in this manual

| Abbreviation                                                          | Meaning                                                                                            |  |  |
|-----------------------------------------------------------------------|----------------------------------------------------------------------------------------------------|--|--|
| AK                                                                    | Request ID/response ID                                                                             |  |  |
| AR                                                                    | Application Relation                                                                               |  |  |
| CAN                                                                   | Controller Area Network                                                                            |  |  |
| CIP                                                                   | Common Industrial Protocol, application protocol for EtherNet/IP                                   |  |  |
| CoE CAN over EtherCAT                                                 |                                                                                                    |  |  |
| CR                                                                    | Communication Relation                                                                             |  |  |
| DAP Device Access Point                                               |                                                                                                    |  |  |
| DHCP                                                                  | Dynamic Host Configuration Protocol, communication protocol for managing IP addresses in a network |  |  |
| DIP Dual In-Line Package (= double row housing), compact switch block |                                                                                                    |  |  |
| DLR Device Level Ring, EtherNet/IP option for ring topologies         |                                                                                                    |  |  |
| EMC Electromagnetic compatibility                                     |                                                                                                    |  |  |
| FoE                                                                   | File over EtherCAT                                                                                 |  |  |

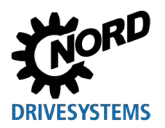

### Industrial Ethernet – Supplemental manual for series SK 300P

| Abbreviation | Meaning                                                                         |  |  |
|--------------|---------------------------------------------------------------------------------|--|--|
| FI           | Frequency inverter                                                              |  |  |
| HMI          | Human-Machine Interface – interface between humans and machines                 |  |  |
| ID           | Identifier                                                                      |  |  |
| IGBT         | Insulated-Gate Bipolar Transistor (semiconductor component)                     |  |  |
| IND          | Index                                                                           |  |  |
| IP           | Internet protocol                                                               |  |  |
| I/O          | Input, Output                                                                   |  |  |
| IW           | Actual value                                                                    |  |  |
| NMT          | Network Management                                                              |  |  |
| PDO          | Process Data Object                                                             |  |  |
| PKE          | Parameter ID                                                                    |  |  |
| PKW          | Parameter ID value                                                              |  |  |
| PNU          | Parameter number                                                                |  |  |
| PPO          | Parameter/Process Data Object                                                   |  |  |
| PReq         | Poll Request, call-up of cyclic data from CN                                    |  |  |
| PRes         | Poll Response, transmission of cyclic data from CN                              |  |  |
| PWE          | Parameter value                                                                 |  |  |
| PZD          | Process data                                                                    |  |  |
| Rx           | Receive                                                                         |  |  |
| SDO          | Service data object                                                             |  |  |
| SoA          | Start of Asynchronous, indicates the start of the asynchronous phase            |  |  |
| SoC          | Start of Cycle, start of a new transmission cycle                               |  |  |
| PLC          | Programmable logic controller                                                   |  |  |
| CTW          | Control word                                                                    |  |  |
| SW           | Setpoint                                                                        |  |  |
| TCP          | Transmission Control Protocol                                                   |  |  |
| Тх           | Transmit                                                                        |  |  |
| UCMM         | Unconnected Message Manager, function of an EtherNet/IP bus participant for the |  |  |
|              | transmission and reception of Explicit Messages                                 |  |  |
| UDP          | User Datagram Protocol                                                          |  |  |
| USS          | Universal serial interface                                                      |  |  |
| STW          | Status word                                                                     |  |  |

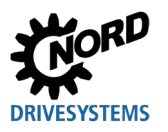

# 2 Basics

The prerequisite for integration of a frequency inverter in a field bus system is an interface which enables communication between them. This interface consists of hardware components (including elements for the electrical connection to a field bus system and a communication processor) and firmware which allows the frequency inverter to communicate with the field bus protocol.

The NORDAC *ON*, SK 3xxP frequency inverter is equipped with a bus interface for connection of the following Ethernet-based field bus systems:

- EtherCAT
- EtherNet/IP
- PROFINET IO

The supported field bus protocol is set with a parameter.

### 2.1 EtherCat basics

#### 2.1.1 Characteristics

EtherCAT (**Ether**net **C**ontrol **A**utomation **T**echnology) is a real-time Ethernet. It uses standard frames and the physical layers of Ethernet standard IEEE 802.3. EtherCAT is specified in the IEC 61158 standard.

Each EtherCAT slave only extracts the data which is intended for it, when the telegram sent by the EtherCAT master runs through. Output data is also inserted during the telegram's run-through. At the same time, the telegram is already forwarded with a slight delay (a few nanoseconds). The EtherCAT slave identifies the commands which are intended for it and executes them. The final EtherCAT slave returns the fully processed telegram so that the first EtherCAT slave can send it to the EtherCAT master – like a response telegram.

Addressing of EtherCAT slaves is not required. The EtherCAT master performs this automatically according to the physical bus connection sequence.

| Standards                           | IEC 61158, IEC 61784, ISO 15745, SEMI E54.20             |  |
|-------------------------------------|----------------------------------------------------------|--|
| Possible number of bus participants | 65,535                                                   |  |
| Transfer rate                       | 100 MBits (Fast Ethernet, full duplex)                   |  |
| Update time                         | 1,000 FI axes (per 8-byte input and output data) in 1 ms |  |
| Link Lost                           | Is supported                                             |  |
| Wiring                              | Standard Ethernet cable CAT 5 or better                  |  |
| Cable length                        | Max. 100 m between two nodes                             |  |

#### Performance description

### 2.1.2 Topology

The following topologies are supported:

- Linear topology
- Star topology
- Ring topology
- Tree topology

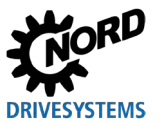

### 2.1.3 Bus protocol

The EtherCAT application data is embedded in standard Ethernet frames. During process data transfers, an EtherCAT frame is identified via the "0x88A4" ID in the "Ethertype" type field.

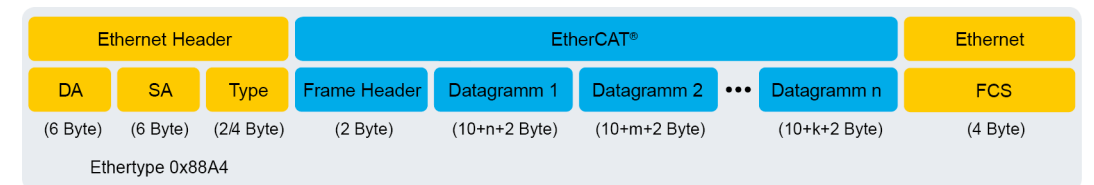

#### Figure 1: EtherCAT telegram

|                                                                                               | Designation | Description                                                                                            |
|-----------------------------------------------------------------------------------------------|-------------|----------------------------------------------------------------------------------------------------|
| Ethernet header                                                                               | DA          | Destination Address = destination address of EtherCAT frames                                           |
|                                                                                               | SA          | Source Address = source address of EtherCAT frames                                                     |
|                                                                                               | Туре        | Type of EtherCAT frame (Ethertype 0x88A4)                                                              |
| EtherCAT         Frame Header         Information on the length of datagram type of datagrams |             | Information on the length of datagrams within the EtherCAT frame and type of datagrams                 |
|                                                                                               | Datagram    | 15 datagrams at the maximum, consisting of a header, data to be read or written, and a working counter |
| Ethernet                                                                                      | FCS         | Checksum of the EtherCAT frames                                                                        |

The EtherCAT telegram can consist of several datagrams (EtherCAT commands). The datagram states which type of access the bus master may perform in the bus system (read, write, read and write, access to one or more EtherCAT slaves). Each datagram addresses a specific area of the logical process map, which can be up to 4 gigabytes in size. During bus system start-up, each EtherCAT slave is assigned with one or more unique addresses. Several EtherCAT slaves with one address within the same area can thus be addressed via one single datagram.

### 2.1.4 Hot-Connect function

In the field of EtherCAT "Hot Connect" designates the removal or addition of EtherCAT slaves in the ongoing bus operation. This can be done by switching off/on the EtherCAT slave, or by disconnecting/connecting parts of the network.

Usually, the EtherCAT master assigns the addresses to the bus participants according to their physical sequence in the field bus. Without the Hot-Connect function, the EtherCAT master would need to readapt its bus configuration with every switching on or off of an EtherCAT slave.

EtherCAT slaves that have been configured for the Hot-Connect function must be clearly identifiable. Therefore, EtherCAT slaves can be removed from or added to the field bus system – individually or in the form of a Hot-Connect group – anytime and without an adaptation of the PLC project. Different configuration levels of the EtherCAT field bus system can be operated with one single PLC project.

The configuration is done by setting an address ("Second Address") via DIP switches ( Section 4.2.1 "EtherCAT standard parameters"), which is read in when the bus interface is switched on.

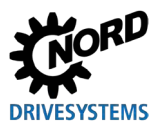

### 2.1.5 NMT status machine

When the bus system is started up, the bus interface runs through the EtherCAT NMT status machine. The switch-over between the individual states is made via the bus master (PLC).

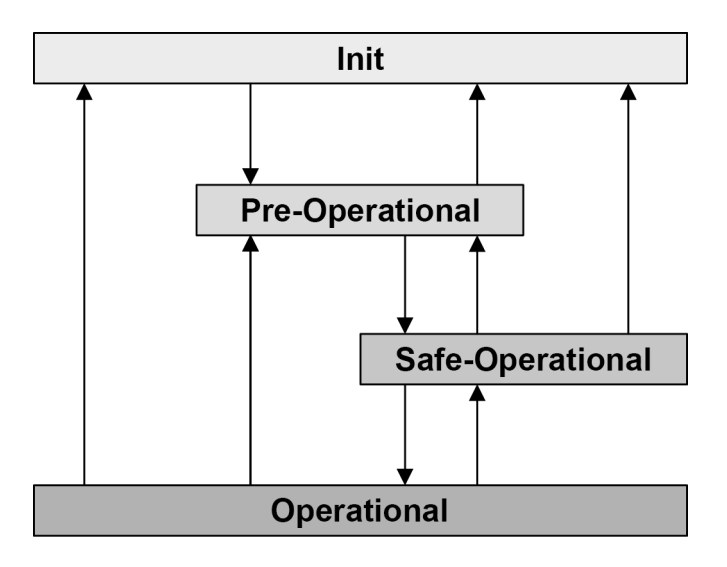

Figure 2: NMT status machine

#### 2.1.6 Transfer of process data

The control word (STW) and up to 3 setpoints (SW) are transferred from the bus master to the frequency inverter and the status word (ZSW) and up to 3 actual values (IW) are transferred from the frequency inverter to the bus master as process data (PZD).

The structure of EtherCAT process data is fixed and is determined by the device description file ( Section 3.4.1 "Automatic device detection").

#### 2.1.6.1 Process data telegrams

The process data telegram for a frequency inverter contains 12 bytes of frequency inverter data:

| Direction of<br>transmission |      | Transmitted data |                   |                   |                   |                   |                   |
|------------------------------|------|------------------|-------------------|-------------------|-------------------|-------------------|-------------------|
|                              |      | 1st word         | 2nd word          | 3rd word          | 4th word          | 5th word          | 6th word          |
|                              |      | 12 Byte          |                   |                   |                   |                   |                   |
| To the frequinverter         | ency | Control word     | Setpoint 1        | Setpoint 2        | Setpoint 3        | Setpoint 4        | Setpoint 5        |
| From the frequency inverter  |      | Status word      | Actual<br>value 1 | Actual<br>value 2 | Actual<br>value 3 | Actual<br>value 4 | Actual<br>value 5 |

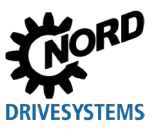

### 2.1.7 Parameter data transmission

In the "CAN over EtherCAT" protocol (CoE), transmission of parameter data is only carried out via a single SDO channel. The parameter data of the module and frequency inverter are transferred (read or written).

As the NORD parameter numbers of the frequency inverter (0 to 999) are within a number range of the EtherCAT field bus system, which is already occupied, Getriebebau NORD GmbH & Co. has defined the following parameter number range:

|              | FI          |
|--------------|-------------|
| Start offset | 2000h       |
| Number range | 2000h-27FFh |

NORD parameter numbers must be converted according to the following formula:

#### Start offset + NORD parameter number = EtherCAT parameter number

• Example for parameter no. 102 (P102  $\rightarrow$  102<sub>dec</sub> = 66h),

Frequency inverter FI: 2000h + 66h = 2066h

# 1 Information

For parameters with arrays, the first value is always on array "1". Array "0" contains the maximum size of the array.

### 2.1.7.1 EtherCAT parameters (CoE directory)

| Index | Array | Object name               | Description                                         | Read/<br>Write | Type<br>(value) |
|-------|-------|---------------------------|-----------------------------------------------------|----------------|-----------------|
| 1000h | 0     | Device Type               | Device type and functionality                       | RO             | U32             |
| 1008h | 0     | Device Name               | Device name                                         | RO             | STR             |
| 1009h | 0     | Hardware Version          | Hardware configuration level                        | RO             | STR             |
| 100Ah | 0     | Software version          | Software version                                    | RO             | STR             |
| 1018h | REC   | Identity Object           | General device information                          | _              | U32             |
|       | 0     | Largest Array             | Number of elements (=4)                             | RO             | U8              |
|       | 1     | Vendor ID                 | Manufacturer code (Getriebebau<br>Nord: 00000538h)  | RO             | U32             |
|       | 2     | Product Code              | Device version (product number)                     | RO             | U32             |
|       | 3     | Revision Number           | Software version and revision number (2 x 16 bit)   | RO             | U32             |
|       | 4     | Serial Number             | Not supported                                       | RO             | U32             |
| 1600h | 0     | Largest Array             | Number of elements                                  | RO             | U8              |
| 1600h | 0-4   | RxPDO Mapping             | Setpoints                                           | RO             | U32             |
| 1A00h | 0     | Largest Array             | Number of elements                                  | RO             | U8              |
| 1A00h | 0-4   | TxPDO Mapping             | Actual values                                       | RO             | U32             |
| 1C00h | 0-4   | Sync.Manager Com.<br>Type | Shows the assignment and usage of the sync channels | RO             | U8              |
| 1C10h | 0     | Sync.Manager<br>Channel 0 | Mailbox reception                                   | RO             | UCHAR           |

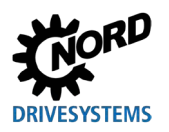

## 2 Basics

| Index | Array | Object name                         | Description         | Read/<br>Write | Type<br>(value) |
|-------|-------|-------------------------------------|---------------------|----------------|-----------------|
| 1C11h | 0     | Sync.Manager<br>Channel 1           | Mailbox sending     | RO             | UCHAR           |
| 1C12h | 5     | Sync.Manager<br>Process Data Output | Process data output | RO             | U16             |
| 1C13h | 5     | Sync.Manager<br>Process Data Input  | Process data input  | RO             | U16             |

### 2.1.7.2 SDO error codes

If an SDO transfer fails, a respective error code is issued:

| Error code | Description                                                                                       |
|------------|---------------------------------------------------------------------------------------------------|
| 05030000h  | Toggle bit unchanged                                                                              |
| 05040000h  | Timeout SDO message (timeout during SDO response of bus interface)                                |
| 05040001h  | SDO command invalid/unknown                                                                       |
| 05040005h  | No memory space (insufficient memory space)                                                       |
| 06010000h  | Invalid object access                                                                             |
| 06010001h  | Read access to write-only parameter                                                               |
| 06020002h  | Write access to read-only object                                                                  |
| 06020000h  | Object does not exist in object directory (access to non-existing parameter)                      |
| 06040043h  | Parameter incompatibility                                                                         |
| 06060047h  | Internal incompatibility in the bus interface                                                     |
| 06060000h  | Access failed due to hardware error                                                               |
| 06070012h  | Wrong file type, parameter too long                                                               |
| 06070013h  | Wrong file type, parameter too short                                                              |
| 06090011h  | Parameter array does not exist                                                                    |
| 06090030h  | Parameter value range exceeded                                                                    |
| 06090031h  | Parameter value too high                                                                          |
| 06090032h  | Parameter value too low                                                                           |
| 06090036h  | The maximum value is lower than the minimum value                                                 |
| 0800000h   | General error                                                                                     |
| 08000020h  | Data transfer or storage not possible; no connection between bus interface and frequency inverter |

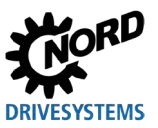

### 2.1.8 FoE functionality

The FoE (file transfer over EtherCAT) function enables file transfer to the frequency inverter or bus interface. Only files for the firmware update can be sent to the frequency inverter or bus interface. All other transfers are rejected.

The frequency inverter or bus interface is ideally set to the "Bootstrap" EtherCAT state, and the file transfer is started. A transfer is also possible in the "Safe-Operational" and "Operational" modes. However, the file transfer to the frequency inverter or bus interface will take considerably longer.

An update is always possible in the factory settings. If this is not required, this can be prevented using parameter P853. This setting can be reset via EtherCAT; however new writing is not possible.

For information on the procedure for firmware updates, please refer to Chapter 🚇 3.7 "Firmware update".

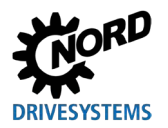

### 2.2 EtherNet/IP basics

### 2.2.1 Characteristics

EtherNet/IP (Ethernet Industrial Protocol) is an open communication protocol for industrial automation systems, which uses the basic technology of Ethernet TCP/IP and the CIP (Common Industrial Protocol) application protocol.

According to the OSI reference model (Open Systems Interconnection Model = Reference model for network protocols as layer architecture), EtherNet/IP consists of an adaptation of the CIP technology in the three upper layers (5...7), and of standard Ethernet in the four lower layers (1...4).

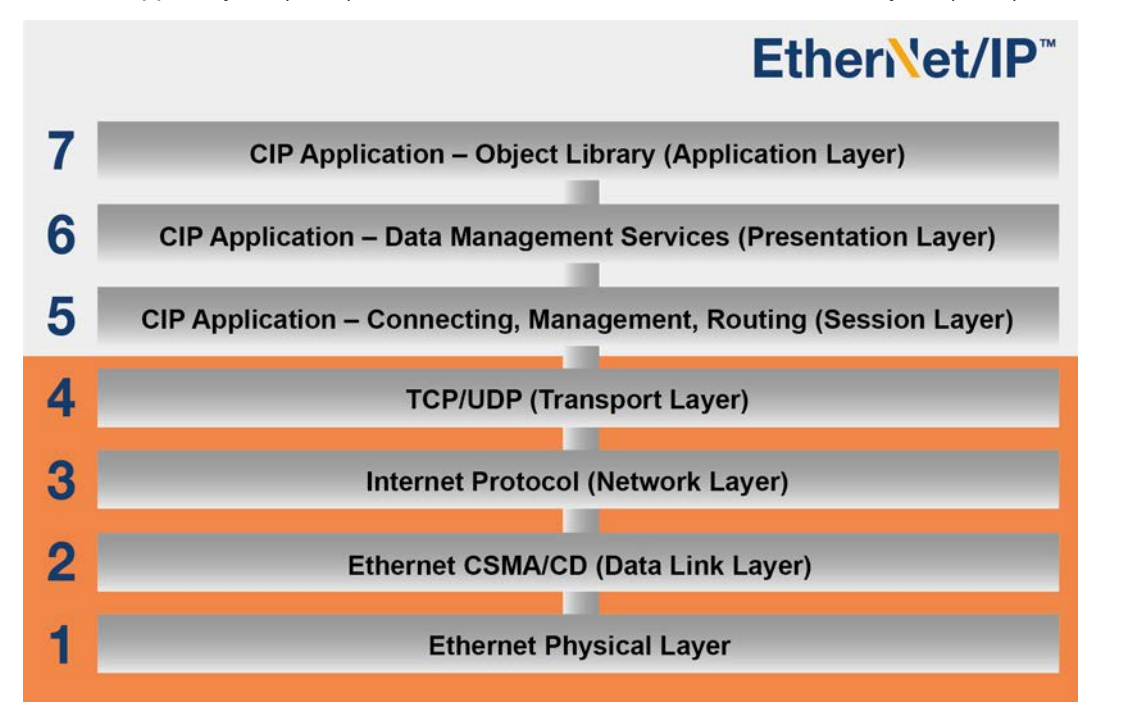

Figure 3: CIP adaptation with EtherNet/IP according to the OSI layer model

| Layer | OSI description                                                                                                    | EtherNet/IP adaptation                                                                                                    |  |  |
|-------|----------------------------------------------------------------------------------------------------|----------------------------------------------------------------------------------------------------|--|--|
| 1     | Physical layer, defines the hardware, coding, speed etc. of data transfer                                                                                                    | Technology according to standard IEEE 802.3:<br>Definition of the physical media, framework<br>format for data communication, CSMA/CD<br>(Carrier Sense Multiple Access/Collision<br>Detection data communication rules = Multiple<br>access with carrier checks and collision<br>detection). |  |  |
| 2     | Link layer, defines the communication physics (access method in the field bus and data backup).                                                                                                 | Technology according to standard IEEE 802.3:<br>Access procedure according to CSMA/CD which<br>regulates the behaviour of devices in the field<br>bus system.                                                                                                    |  |  |
| 34    | The allocation layer (Network) takes over the<br>routing of the data packages to the next bus<br>participant; the transport layer (Transport)<br>allocates the data packages to an application. | TCP/IP (Transmission Control Protocol/Internet<br>Protocol) and UDP (User Datagram Protocol)                                                                                                    |  |  |
| 57    | CIP application layers (object oriented), define the interface to the application program with the application-orientated commands.                                                             |                                                                                                    |  |  |

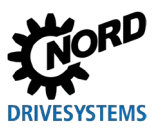

Industrial Ethernet - Supplemental manual for series SK 300P

EtherNet/IP is managed by the association of users and manufacturers, ODVA (Open DeviceNet Vendors Association).

EtherNet/IP® and CIP® are registered trademarks of the ODVA.

EtherNet/IP is an object oriented field bus system according to CIP, which operates with the Producer/Consumer method. In contrast to conventional transmission/reception methods, in which messages are addressed to particular recipients, with the Consumer/Producer method the field bus participants determine whether they are to process a message on the basis of the Connection ID which is contained in the data telegram.

EtherNet/IP devices can be integrated into an EtherNet/IP field bus system without configuration, however they must be provided with a unique IP address.

#### Performance description

| Possible number of bus participants | 255                                                             |
|-------------------------------------|-----------------------------------------------------------------|
| Transfer rate                       | 100 MBit (Switched Ethernet, Full Duplex)                       |
| Supported functions                 | UCMM, DLR                                                       |
| Supported connection types          | Explicit Messaging Connection (parameter data)                  |
|                                     | I/O Connection (process data): 1 Exclusive Owner, 2 Listen Only |
| Wiring                              | Standard Ethernet cable CAT 5 or better                         |
| Cable length                        | Max. 100 m between 2 devices                                    |

### 2.2.2 Topology

The following topologies are supported:

- Linear topology
- Star topology
- Ring topology (No external switch required for bus participants with DLR option (Device Level Ring)).

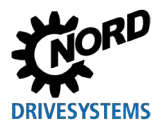

### 2.2.3 Bus protocol

The data which are to be communicated via the EtherNet/IP field bus are embedded in standard Ethernet frames.

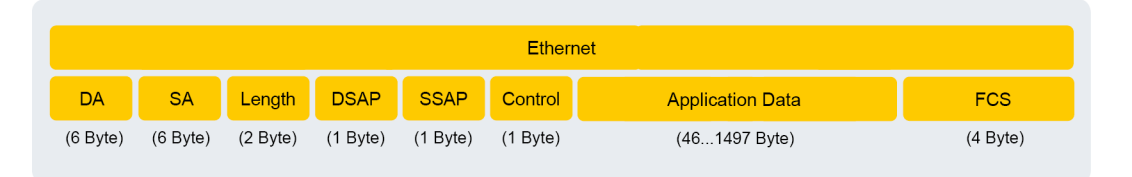

#### Figure 4: Ethernet telegram (minimum frame length 64 Byte)

| Designation      | Description                                                     |
|------------------|-----------------------------------------------------------------|
| DA               | Destination Address = Destination address of the Ethernet frame |
| SA               | Source Address = source address of the Ethernet frame           |
| Length           | Information about the length of the application data            |
| DSAP             | Destination Service Access Point                                |
| SSAP             | Source Service Access Point                                     |
| Control          | Type of LLC frame (Logical Link Control Frame)                  |
| Application Data | Useful load (min. 46 Byte, max. 1497 Byte)                      |
| FCS              | Checksum for the Ethernet frame                                 |

#### Data communication (Network Layer and Transport Layer)

A connection between the transmitting and receiving bus participants must be established (via Unconnected Message Manager UCMM) for the exchange of application data. A connection which has been established is used to transmit so-called "Explicit Messages" (data which is necessary for configuration, diagnosis and management) or "I/O Messages" (real time I/O data, also known as "Implicit Messages").

#### CIP protocol (Application Layer)

The CIP application layer defines the exchange of I/O Messages and Implicit Messages. Communication between two field bus participants is carried out according to a connection-oriented communication model via a point-to-point connection. The data exchange is by means of objects, which are entered in the object index of the field bus device.

In the CIP protocol, each field bus participant receives an object library. CIP objects are subdivided into classes, instances and attributes. A class consists of objects which define the system components of a field bus participant. An instance is a particular object within a class. All instances of a class have the same attributes, but individual attribute values.

See  $\square$  Section 2.2.5 "Parameter data transmission" for detailed information.

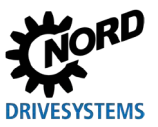

### 2.2.4 Transfer of process data

In the process data area (PZD), control words and setpoints are transferred from the master to the frequency inverter and in return, status words and actual values are sent from the frequency inverter to the master. The structure of the PZD area is always the same in terms of the sequence of its elements (words), however, dependent upon direction of data Master  $\rightarrow$  Slave / Slave  $\rightarrow$  Master, it is labelled differently. Each word has a length of 16 Bit. To communicate 32 Bit values (e.g. position values), 2 words are required (e.g setpoint 1 and setpoint 2).

Exchange of process data between frequency inverter and the EtherNet/IP bus master is carried out via I/O Connections. After establishment of an "Exclusive Owner" connection, setpoints and actual values can be exchanged. In addition, two "Listen Only" connections are available, via which the current actual values of the frequency inverter can be "tapped".

#### 2.2.4.1 Assembly Object

The process data (without protocol information) are communicated with the aid of the I/O Message Object. Assignment of the relevant setpoints and actual values is performed via the Assembly Object. The following table contains defined configurations (instances).

| Instance | Data length | Description                                               | Length   |
|----------|-------------|-----------------------------------------------------------|----------|
| 100      | 12 Byte     | per frequency inverter: CTW + SW1 + SW2 + SW3 + SW4 + SW5 | Variable |
| 101      | 12 Byte     | per frequency inverter: STW + IW1 + IW2 + IW3 + IW4 + IW5 | Variable |

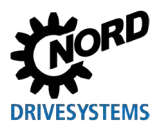

### 2.2.5 Parameter data transmission

Access to all parameters of the frequency inverters is via Explicit Messages. A point-to-point connection is established according to the Client/Server principle for the transmission.

The connected frequency inverters are accessed via various classes.

| EtherNet/IP Class | Accessed device         |  |
|-------------------|-------------------------|--|
| 101               | Frequency inverter FI 1 |  |

Encoding of frequency inverter parameters to the EtherNet/IP format:

| Parameter number in EtherNet/IP format |                  |  |
|----------------------------------------|------------------|--|
| Class                                  | Previous table   |  |
| Attribute                              | Parameter number |  |
| Instance                               | Array            |  |

| EtherNet/IP format in parameter number |          |  |  |
|----------------------------------------|----------|--|--|
| Parameter number Attribute             |          |  |  |
| Array                                  | Instance |  |  |

An instance is created depending on the parameter structure.

The following applies to parameter set-dependent parameters without arrays (e.g. parameter P103):

| Parameter set | Bit 1 | Bit 0 | Instance |
|---------------|-------|-------|----------|
| 1             | 0     | 0     | 0        |
| 2             | 0     | 1     | 1        |
| 3             | 1     | 0     | 2        |
| 4             | 1     | 1     | 3        |

The following applies to non-parameter set-dependent parameters with arrays (e.g. P465):

| Array | <br>Bit 3 | Bit 2 | Bit 1 | Bit 0 | Instance |
|-------|-----------|-------|-------|-------|----------|
| [-01] | 0         | 0     | 0     | 0     | 0        |
| [-02] | 0         | 0     | 0     | 1     | 1        |
| [-03] | 0         | 0     | 1     | 0     | 2        |
| [-04] | 0         | 0     | 1     | 1     | 3        |
| [-05] | 0         | 1     | 0     | 0     | 4        |
|       |           |       |       |       |          |

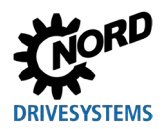

Industrial Ethernet - Supplemental manual for series SK 300P

The following applies to parameter set-dependent parameters with arrays (e.g. **P400**):

|       |               | Array |       |       | Param | eter set |          |
|-------|---------------|-------|-------|-------|-------|----------|----------|
| Array | Parameter set |       | Bit 3 | Bit 2 | Bit 1 | Bit 0    | Instance |
| [-01] | 1             |       | 0     | 0     | 0     | 0        | 0        |
| [-01] | 2             |       | 0     | 0     | 0     | 1        | 1        |
| [-01] | 3             |       | 0     | 0     | 1     | 0        | 2        |
| [-01] | 4             |       | 0     | 0     | 1     | 1        | 3        |
| [-02] | 1             |       | 0     | 1     | 0     | 0        | 4        |
| [-02] | 2             |       | 0     | 1     | 0     | 1        | 5        |
|       |               |       |       |       |       |          |          |

Examples:

| Device | Parameters | Array | Parameter set |
|--------|------------|-------|---------------|
| FI 1   | P103       |       | 1             |

| Class | Attribute | Instance |
|-------|-----------|----------|
| 101   | 103       | 0        |

 $\rightarrow$ 

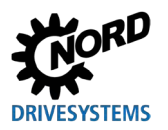

### 2.3 **PROFINET IO basics**

### 2.3.1 Characteristics

PROFINET IO is a protocol for communication with peripherals based on the Ethernet standard IEEE 802.3. PROFINET IO is based on PROFIBUS DP and uses Switched-Ethernet technology as the physical communication medium for the rapid communication of I/O data and parameters. PROFINET IO is specified in the standards IEC 61158 and IEC 61784.

In contrast to the PROFIBUS Master-Slave method, PROFINET IO is a Provider-Consumer model, which supports communication relations (CR) between equal field bus participants. In addition to the cyclic exchange of process data, diagnostic data, parameters and alarms can be communicated via the PROFINET IO field bus system.

PROFIBUS® and PROFINET® are registered trademarks of PROFIBUS and PROFINET International (PI).

| Name                                                                                                    | PROFINET IO<br>bus participant    | Task                                                                                                    |  |
|----------------------------------------------------------------------------------------------------|-----------------------------------|----------------------------------------------------------------------------------------------------|--|
| IO Controller                                                                                                    | Controller (PLC)                  | Performs the provider function for I/O data communication with bus<br>participants and controls the process.<br>As a provider, the IO controller sends the output data to the IO devices and<br>as a consumer, it processes the input data which is sent from the IO<br>devices. |  |
| IO Device                                                                                                    | Decentralised field<br>bus device | As a provider, the IO device sends the input data to the <sup>1)</sup> IO controller and as a consumer it processes the output data which is sent from the IO controller.                                                                                                    |  |
| IO Supervisor                                                                                                    | Programming<br>device, HMI or PC  | PROFINET IO tool for parameterisation and diagnosis of IO devices, which is for the most part only used temporarily <sup>2)</sup> for commissioning and diagnostics.                                                                                                    |  |
| <ol> <li>There can also be several IO controllers to which data is sent.</li> <li>IO supervisors can also be permanently installed and used.</li> </ol> |                                   |                                                                                                    |  |

PROFINET IO bus participants are classified according to their tasks:

Addressing of PROFINET IO bus participants is carried out via:

- The unique MAC address of the device,
- The unique assigned device name and
- The unique assigned IP address.

For communication between the IO controller and an IO device a so-called "Application Relation" **AR** is established, with which the "Communication Relations" **CR** are specified.

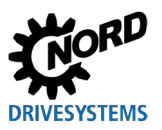

### Industrial Ethernet - Supplemental manual for series SK 300P

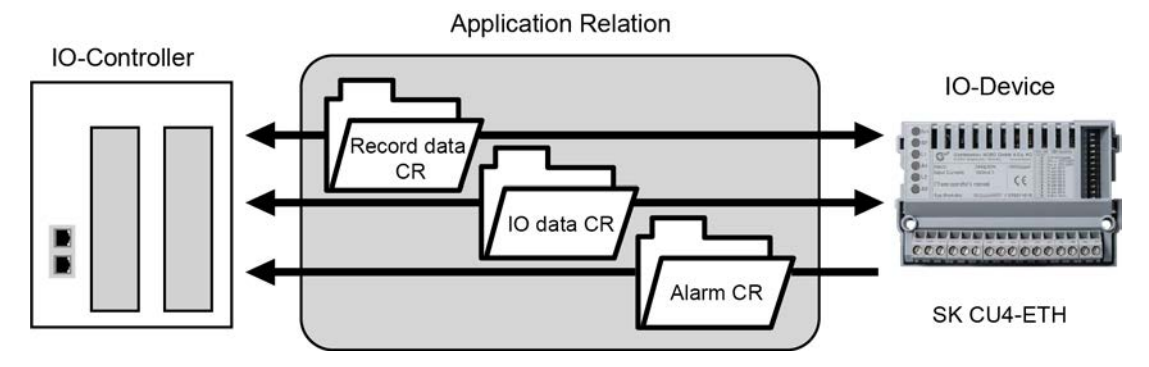

#### Figure 5: PROFINET IO communication via Application Relation AR

| Communication Relation CR | Description                                 |
|---------------------------|---------------------------------------------|
| IO data CR                | For cyclic communication of process data    |
| Record data CR            | For acyclic communication of parameter data |
| Alarm CR                  | For alarm messages in real time             |

#### Performance description

| Standards                           | IEC 61158, IEC 61784                                                                                              |
|-------------------------------------|----------------------------------------------------------------------------------------------------|
| Possible number of bus participants | Practically unlimited, depending on the number of participants with which the used IO controller can communicate. |
| Transfer rate                       | 100 MBit (Switched Ethernet, Full Duplex)                                                                         |
| Update interval                     | $\geq$ 5 ms (exchange of process data with the frequency inverter)                                                |
| Conformance class                   | B, C                                                                                                    |
| Transmission and reception cable    | Auto Crossover, Auto Negotiation, Auto Polarity                                                                   |
| Wiring                              | Standard Ethernet cable CAT 5 or better                                                                           |
| Cable length                        | Max. 100 m between two nodes                                                                                      |

### 2.3.2 Topology

The following topologies are supported:

- Linear topology
- Star topology
- Tree topology
- Ring topology (Media Redundancy Protocol (MRP) required)

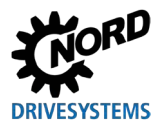

### 2.3.3 Bus protocol

The PROFINET IO process data are embedded in standard Ethernet frames. For communication of process data, a PROFINET IO frame is identified with the label "8892h" and a frame ID in the type field "Ethertype".

|         | Ethern     | et Header   |          | PROFINET® IO |                  |          | Ethernet |
|---------|------------|-------------|----------|--------------|------------------|----------|----------|
| DA      | SA         | VLAN<br>Tag | 8892h    | Frame-ID     | Application Data | Status   | FCS      |
| (6 Byte | ) (6 Byte) | (4 Byte)    | (2 Byte) | (2 Byte)     | (max. 1440 Byte) | (4 Byte) | (4 Byte) |
|         | Etherty    | /pe 8892h   | ı        |              |                  |          |          |

Figure 6: PROFINET IO telegram (communication within a sub-net)

|                 | Designation | Description                                                        |  |
|-----------------|-------------|--------------------------------------------------------------------|--|
| Ethernet Header | DA          | Destination Address = Destination address of the PROFINET IO frame |  |
|                 | SA          | Source Address = Source address of the PROFINET IO frame           |  |
|                 | VLAN Tag    | Identifier for communicating the priority                          |  |
|                 | 8892h       | Ethertype identifier                                               |  |
| PROFINET IO     | Frame ID    | Data identifier for cyclic or acyclic communication                |  |
|                 | Status      | Status information                                                 |  |
| Ethernet        | FCS         | Checksum of the PROFINET IO frame                                  |  |

PROFINET IO is subdivided into various performance classes, the so-called "Conformance Classes" CC-A, CC-B and CC-C.

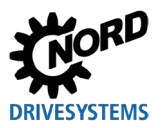

| Conformance Class | Description                                                                                                    |
|-------------------|----------------------------------------------------------------------------------------------------|
| CC-A              | <ul> <li>Cyclic exchange of I/O data with real time characteristics</li> <li>Acyclic data exchange for reading and writing of parameters and diagnostic data, including the function Identification &amp; Maintenance I&amp;M for reading out device information</li> <li>Alarm function for signalling device and network faults in three levels (maintenance requirement, urgent maintenance requirement, diagnosis)</li> </ul>                                                                               |
| СС-В              | <ul> <li>Cyclic exchange of I/O data with real time characteristics</li> <li>Acyclic data exchange for reading and writing of parameters and diagnostic data, including the function Identification &amp; Maintenance I&amp;M for reading out device information</li> <li>Alarm function for signalling device and network faults in three levels (maintenance requirement, urgent maintenance requirement, diagnosis)</li> <li>Network diagnosis with the Simple Network Management Protocol (SNMP)</li> </ul> |
|                   | Topology detection with the Link Layer Discovery Protocol (LLDP)                                                                                                    |
| CC-C              | <ul> <li>Cyclic exchange of I/O data with the Isochronous Real Time Protocol</li> <li>Acyclic data exchange for reading and writing of parameters and diagnostic data, including the function Identification &amp; Maintenance I&amp;M for reading out device information</li> </ul>                                                                                                    |
|                   | <ul> <li>Alarm function for signalling device and network faults in three levels<br/>(maintenance requirement, urgent maintenance requirement, diagnosis)</li> <li>Network diagnosis with the Simple Network Management Protocol (SNMP)</li> <li>Topology detection with the Link Layer Discovery Protocol (LLDP)</li> <li>Reservation of bandwidth: Part of the available communication bandwidth<br/>of 100 MBit is exclusively reserved for real time tasks</li> </ul>                                       |

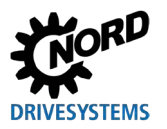

Process data is transferred – cyclically and in real-time – from the IO controller to the IO devices, and vice versa from the IO devices to the process map of the IO controller. As the IO controller transfers without a request, the IO devices are informed during system start-up that they are receiving current data in a certain bus cycle.

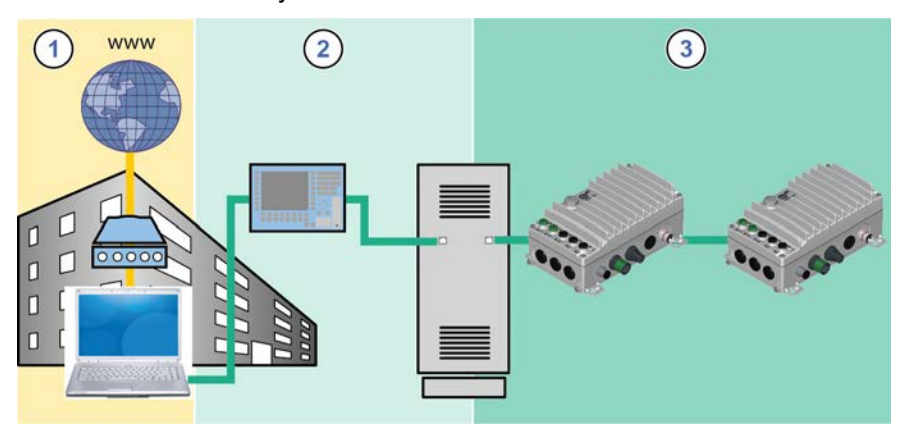

### Figure 7: PROFINET IO data cycle times

| Item   | Description                                    |
|--------|------------------------------------------------|
| 1      | Standard communication (IT services, TCP/IP)   |
| 2      | Process automation                             |
| 3      | Motion control                                 |
| TCP/IP | Internet protocol, cycle time less than 100 ms |
| RT     | Real time protocol, cycle time less than 10 ms |

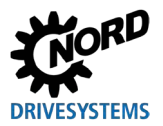

| PROFINET IO real time communication is divided into the following class | sses: |
|-------------------------------------------------------------------------|-------|
|-------------------------------------------------------------------------|-------|

| RT class                       | Description                                                                                                    |
|--------------------------------|----------------------------------------------------------------------------------------------------|
| RT_CLASS_1                     | Unsynchronised real time communication within a sub-network (identical to network ID) Unsynchronised RT communication is the normal form of PROFINET IO data communication and is implemented in all IO field devices. Industrial standard switches can be used in this RT class. Suitable for typical cycle times of 10 ms.                                                                                          |
| RT_CLASS_2 (IRT Flex)          | RT_CLASS_2 frames can be communicated either synchronised or<br>unsynchronised. With synchronised communication the start of a bus cycle is<br>defined for all participants. This defines precisely when a field device may<br>transmit. This is always the start of the bus cycle (clock synchronisation) for all<br>field devices involved in RT_CLASS_2 communication. Combination with<br>RT_Class_1 is possible. |
| RT_CLASS_3 (IRT or<br>IRT Top) | Synchronised communication within a sub-net. Transmission of process data takes place in a sequence which is specified by the system engineering. This optimised data communication requires considerable planning effort, special hardware and the use of real time switches. Suitable for cycle times of 0.25 ms1 ms.                                                                                               |
| RT_CLASS_UDP                   | Unsynchronised data exchange of UDP data packages between different sub-<br>nets. Suitable for the communication of PROFINET IO data which are not time-<br>critical. This RT communication (Transport Protocol TCP/UDP-ID) can be<br>implemented with all standard network components (e.g. Internet, company<br>Intranet, etc.) Data cycles of 5 ms with 100 Mbit/s can be achieved in Full<br>Duplex mode.         |

The SK 3xxP bus interface has an integrated switch with two ports for setting up a linear topology.

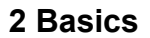

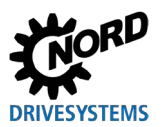

### 2.3.4 Application data structure

The cyclic exchange of application data between IO controller and frequency inverter is performed via two areas:

- PKW area = Parameter ID Value (parameter level)
- PZD area = Process data (process data level)

Parameter values are read and written via the PKW area. Basically, these are tasks for configuration, monitoring and diagnosis.

The frequency inverter is controlled via the PZD area. This is done by transmission of the control word, the status word and by setpoint and actual values.

An access always consists of request telegram and response telegram. In the request telegram, the application data is transferred from the IO controller to the IO device. In the response telegram, the application data is transferred from the IO device to the IO controller.

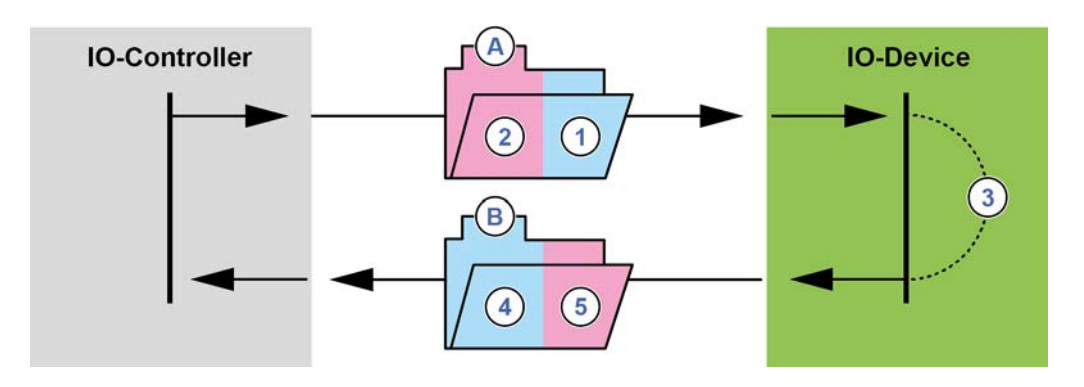

#### Figure 8: Application area structure – Telegram traffic

| Item | Meaning                      |
|------|------------------------------|
| Α    | Request telegram             |
| 1    | Parameter request            |
| 2    | Control word and setpoints   |
| 3    | Processing                   |
| W    | Response telegram            |
| 4    | Parameter response           |
| 5    | Status word and actual value |

Processing of the process data in the frequency inverter is carried out with high priority, in order to ensure a rapid response to control commands takes place and status changes are transmitted to the IO controller without delay.

Processing of PKW data is carried out with low priority and can take significantly more time.

The cyclic data traffic is carried out via parameter process data objects (PPO) defined in PROFIBUS, with which both process data (PZD) as well as parameters (PKW) are transferred from the IO controller to the IO device. NORD frequency inverters can process the PPO types 1, 2, 3, 4 and 6.

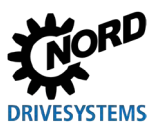

# Industrial Ethernet – Supplemental manual for series SK 300P

### Structure of PPO types:

|       | PKW  |      |      |      |      |      | PZ   | ZD   |      |      |
|-------|------|------|------|------|------|------|------|------|------|------|
|       |      |      |      |      | PZD1 | PZD2 | PZD3 | PZD4 | PZD5 | PZD6 |
|       | PKE  | IND  | PWE  | PWE  | CTW  | SW1  | SW2  | SW3  | SW4  | SW5  |
|       |      |      |      |      | STW  | IW1  | IW2  | IW3  | IW4  | IW5  |
|       | 1st  | 2nd  | 3rd  | 4th  | 5th  | 6th  | 7th  | 8th  |      |      |
|       | word | word | word | word | word | word | word | word |      |      |
| PPO 1 | х    | х    | х    | х    | х    | х    |      |      |      |      |
| PPO 2 | х    | х    | х    | х    | х    | х    | х    | х    |      |      |
|       |      |      |      |      | 1st  | 2nd  | 3rd  | 4th  | 5th  | 6th  |
|       |      |      |      |      | word | word | word | word | word | word |
| PPO 3 |      |      |      |      | х    | х    |      |      |      |      |
| PPO 4 |      |      |      |      | х    | х    | х    | x    |      |      |
| PPO 6 |      |      |      |      | x    | x    | x    | x    | х    | x    |

Detailed information 📖 (Chap. 2.3.6 "Process data telegrams").

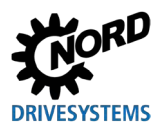

### 2.3.5 Transfer of process data

The control word (CTW) and up to 5 setpoints (SW) are transferred from the IO controller to the frequency inverter and the status word (STW) and up to 5 actual values (IW) are transferred from the frequency inverter to the IO controller as process data.

Addressing of the process data is performed with a slot/index combination. The slots and sub-slots of NORD frequency inverters are read by the IO controller from the device description file ( Section 3.3 "Installing the device description file").

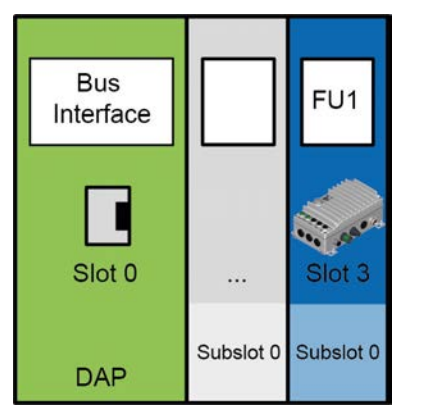

#### Figure 9: Example – PROFINET IO device model

| Designation | Description                                                                     |
|-------------|---------------------------------------------------------------------------------|
| DAP         | Device Access Point, access point for communication with the Ethernet interface |
| FI 1        | Frequency inverter 1 (SK 3xxP)                                                  |

The length and structure of the process data are determined by the PPO types which the IO controller reads out from the device description file. The PPO types must be assigned to the frequency inverter's slot during the configuration of the IO controller (PLC project). The PPO types are defined in the PROFIBUS profile.

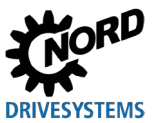

### 2.3.6 Process data telegrams

Getriebebau NORD GmbH & Co. KG uses the PPO types PPO3, PPO4 and PPO6 as process data telegrams for cyclic communication of process data.

#### PPO3

| Transmission direction      | Transmitted data (4 bytes) |                |  |  |  |  |
|-----------------------------|----------------------------|----------------|--|--|--|--|
|                             | 1st word                   | 2nd word       |  |  |  |  |
| to the frequency inverter   | Control word               | Setpoint 1     |  |  |  |  |
| from the frequency inverter | Status word                | Actual value 1 |  |  |  |  |

#### PPO4

| Transmission direction      | Transmitted data (8 bytes) |                |                |                |  |  |  |
|-----------------------------|----------------------------|----------------|----------------|----------------|--|--|--|
|                             | 1st word                   | 2nd word       | 3rd word       | 4th word       |  |  |  |
| to the frequency inverter   | Control word               | Setpoint 1     | Setpoint 2     | Setpoint 3     |  |  |  |
| from the frequency inverter | Status word                | Actual value 1 | Actual value 2 | Actual value 3 |  |  |  |

#### PPO6

| Transmission direction      | Transmitted data (12 bytes) |                   |                   |                   |                   |                   |  |  |
|-----------------------------|-----------------------------|-------------------|-------------------|-------------------|-------------------|-------------------|--|--|
|                             | 1st word                    | 2nd word          | 3rd word          | 4th word          | 5th word          | 6th word          |  |  |
| to the frequency inverter   | Control<br>word             | Setpoint 1        | Setpoint 2        | Setpoint 3        | Setpoint 4        | Setpoint 5        |  |  |
| from the frequency inverter | Status<br>word              | Actual<br>value 1 | Actual<br>value 2 | Actual<br>value 3 | Actual<br>value 4 | Actual<br>value 5 |  |  |

Getriebebau NORD GmbH & Co. KG uses the PPO types PPO1 and PPO2 for the cyclic exchange of process and parameter data.

#### PPO1

| Transmission direction      | Transmitted data (12 bytes) |          |          |          |                 |                   |  |
|-----------------------------|-----------------------------|----------|----------|----------|-----------------|-------------------|--|
|                             | 1st word                    | 2nd word | 3rd word | 4th word | 5th word        | 6th word          |  |
| to the frequency inverter   | AK and<br>PNU               | IND      | PWE HI   | PWE LO   | Control<br>word | Setpoint 1        |  |
| from the frequency inverter | AK and<br>PNU               | IND      | PWE HI   | PWE LO   | Status<br>word  | Actual<br>value 1 |  |

AK Request ID

IND Parameter index

PNU Parameter number

PWE Parameter value

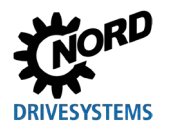

#### PPO2

| Transmission direction      |               | Transmitted data (16 bytes) |             |             |             |                   |                   |                   |
|-----------------------------|---------------|-----------------------------|-------------|-------------|-------------|-------------------|-------------------|-------------------|
|                             | 1st<br>word   | 2nd<br>word                 | 3rd<br>word | 4th<br>word | 5th<br>word | 6th<br>word       | 7th<br>word       | 8th<br>word       |
| to the frequency inverter   | AK and<br>PNU | IND                         | PWE<br>HI   | PWE<br>LO   | CTW         | Setpoint<br>1     | Setpoint<br>2     | Setpoint<br>3     |
| from the frequency inverter | AK and<br>PNU | IND                         | PWE<br>HI   | PWE<br>LO   | STW         | Actual<br>value 1 | Actual<br>value 2 | Actual<br>value 3 |

AK Request ID

IND Parameter index

PNU Parameter number

PWE Parameter value

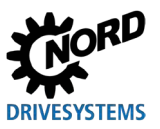

#### 2.3.7 Parameter data transmission

The parameter data transmission can take place cyclically and/or acyclically. The assignment takes place among different data records.

Using the PKW area ( 2.3.5 "Transfer of process data") parameter processing can also be carried out in cyclic data traffic. The IO-Controller formulates a request and the frequency inverter formulates the suitable response. The PKW area is only used for the communication with the PPO types 1 and 2.

The PKW area basically consists of

- a **parameter ID (PKE)**, in which the type of request (write, read etc.) and the relevant parameter are specified,
- an index (IND), with which the individual parameter sets or arrays are addressed,
- the **parameter value (PWE)**, which contains the value read or to be written.

| Field 1)   Data size |                                                             | Data size | Explanation                                                                                                    |
|----------------------|-------------------------------------------------------------|-----------|----------------------------------------------------------------------------------------------------|
| PKE                  | Parameter ID<br>(request ID AK and<br>parameter number PNU) | 2 Byte    | Parameter of bus interface or frequency inverter.<br>Parameter number plus "1000"<br>The request ID is attached to the parameter number (upper<br>nibble <sup>2)</sup> ). |
| IND                  | Parameter index                                             | 2 Byte    | Parameter array                                                                                                    |
| PWE                  | Parameter value                                             | 4 Byte    | New setting value                                                                                                    |

1) Description of fields in the following sections.

2) 1 nibble = 4 bit

A parameter request must be repeated until the frequency inverter responds with the relevant response telegram.

# **i** Information

### Max. 100,000 permissible write cycles

If parameter changes are made (request by the IO-Controller via the PKW channel), the maximum number of permissible write cycles to the frequency inverter's EEPROM (100,000 cycles) must not be exceeded. That means, continuous cyclic writing must be prevented. This is also valid for other parameterisation approaches and the acyclic data transfer.

For certain applications it is sufficient if the values are only stored in the frequency inverter's RAM. The corresponding setting can be made by selecting the appropriate AK or via the parameter **P560 Save on EEPRom**.

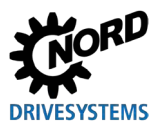

### 2.3.7.1 **Procedure of the acyclic parameter data exchange (records)**

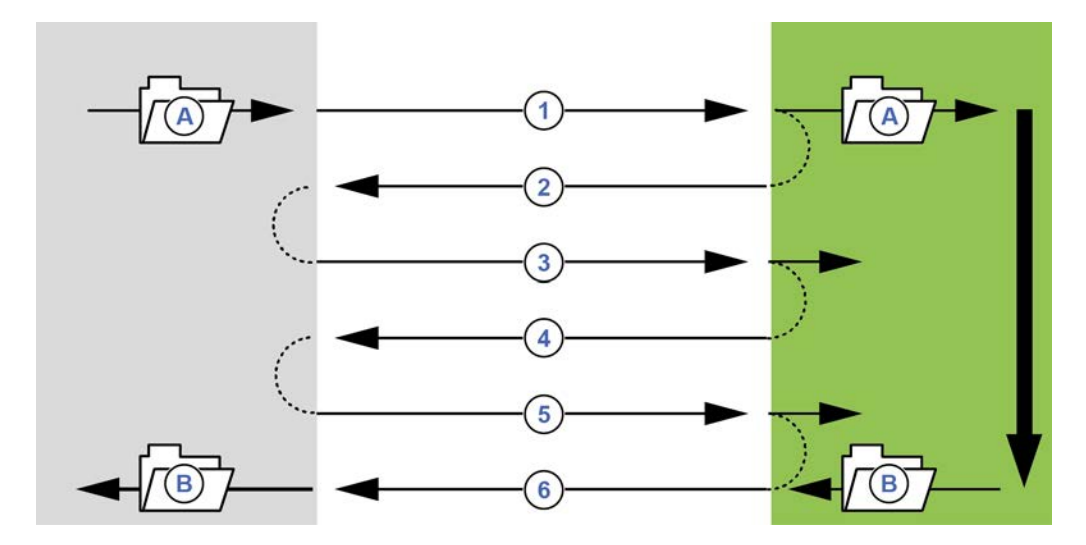

#### Figure 10: Procedure of the acyclic PROFINET IO parameter data exchange

| Item | Meaning                          | Comment                                                                                                    |
|------|----------------------------------|----------------------------------------------------------------------------------------------------|
| Α    | Parameter request                |                                                                                                    |
| В    | Parameter response               |                                                                                                    |
| 1    | Write Request (with data)        | "Write Request" submits the parameter request to the IO device.                                                              |
| 2    | Write Response (without data)    | "Write Response" confirms to the IO controller the receipt of the message.                                                   |
| 3    | Read Request (without data)      | With "Read Request", the IO controller requests a<br>response from the IO device.                                            |
| 4    | Read Response (–) (without data) | The IO device responds with "Read Response (–)"<br>as long as the processing has not yet been<br>completed.                  |
| 5    | Read Request (without data)      | With "Read Request", the IO controller requests a response from the IO device.                                               |
| 6    | Read Response (+) (with data)    | After processing the parameter request, the IO device responds with "Read Response (+)". The parameter request is completed. |

During the transfer of parameter requests, the positive response from the IO device to the IO controller may be delayed by one or more communication cycles. Therefore, the IO controller must repeat the request until the respective response has been received from the IO device.

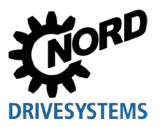

#### 2.3.7.2 Data records for acyclic parameter requests

Parameter requests are transferred as data records. The data set number determines which bus participant is addressed by the acyclic parameter request.

**Data record 100** Request to the FI (frequency inverter) (parameter P850...P899)

The structure of these data records is described in section 💷 2.3.7.3 "Format of parameter requests".
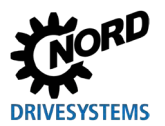

#### 2.3.7.3 Format of parameter requests

#### Parameter ID PKE

The request or the response, and the related parameter have been encrypted in the parameter ID PKE.

|    | PKE |    |    |     |    |   |   |   |   |     |   |   |   | IND | PWE1 | PWE2 |  |  |
|----|-----|----|----|-----|----|---|---|---|---|-----|---|---|---|-----|------|------|--|--|
| 15 | 14  | 13 | 12 | 11  | 10 | 9 | 8 | 7 | 6 | 5   | 4 | 3 | 2 | 1   | 0    |      |  |  |
|    | А   | к  |    | MdS |    |   |   |   |   | PNU |   |   |   |     |      |      |  |  |

The parameter ID PKE is always a 16-bit value.

| PNU | Bits 010 contain the number of the required parameter or the number of the current parameter in the response telegram from the frequency inverter. |
|-----|----------------------------------------------------------------------------------------------------|
| SPM | Bit 11 is the toggle bit for instant messages. This function is <b>not</b> supported.                                                              |
| ٨ĸ  | Bit 1215 contain the request and response ID.                                                                                                    |

## 1 Information

#### **Parameter numbers**

AK

Getriebebau NORD GmbH & Co. KG parameter numbers P000...P999 must be converted into the numerical range 1000...1999, i.e. "1000" must be added to the parameter numbers for parameterisation.

#### **Request ID and response ID AK**

There are 15 parameter requests that are transmitted by the IO-Controller.

The right-hand column of the following table lists the corresponding ID of a positive response. The ID of a positive response depends on the request ID.

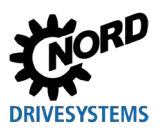

#### Industrial Ethernet – Supplemental manual for series SK 300P

#### Meaning of requests IDs

| Request ID     | Function                                                                  | Response ID<br>(positive) |
|----------------|---------------------------------------------------------------------------|---------------------------|
| 0              | No request                                                                | 0                         |
| 1              | Request parameter value                                                   | 1 or 2                    |
| 2              | Change parameter value (word)                                             | 1                         |
| 3              | Change parameter value (double word)                                      | 2                         |
| 4 <sup>1</sup> | Reserved                                                                  | —                         |
| 5 <sup>1</sup> | Reserved                                                                  | —                         |
| 6              | Request parameter value (array)                                           | 4 or 5                    |
| 7              | Change parameter value (array, word)                                      | 4                         |
| 8              | Change parameter value (array, double word)                               | 5                         |
| 9              | Request the number of array elements                                      | 6                         |
| 10             | Reserved                                                                  | —                         |
| 11             | Change parameter value (array, double word) without writing to the EEPROM | 5                         |
| 12             | Change parameter value (array, word) without writing to the EEPROM        | 4                         |
| 13             | Change parameter value (double word) without writing to the EEPROM        | 2                         |
| 14             | Change parameter value (word) without writing to the EEPROM               | 1                         |

The SK 3xxP supports all of the above request IDs.

#### Meaning of response IDs

| Response ID | Meaning                                                |
|-------------|--------------------------------------------------------|
| 0           | No response                                            |
| 1           | Transmit parameter value (word)                        |
| 2           | Transmit parameter value (double word)                 |
| 4           | Transmit parameter value (array, word)                 |
| 5           | Transmit parameter value (array, double word)          |
| 6           | Transmit the number of array elements                  |
| 7           | Request cannot be executed (with error number in PWE2) |

For all request IDs, the ID of a negative response is always the value "7" (Request cannot be executed). In case of a negative response, an error number or code is also listed in the parameter value PWE2 of the frequency inverter's response.

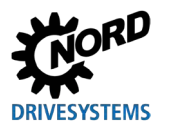

### Meaning of error messages in parameter value PWE2

| Error message | Meaning                                              |
|---------------|------------------------------------------------------|
| 0             | Invalid parameter number                             |
| 1             | Parameter value cannot be changed                    |
| 2             | Lower or upper value limit exceeded                  |
| 3             | Incorrect subindex                                   |
| 4             | No array                                             |
| 5             | Invalid data type                                    |
| 6             | Reset only (only 0 may be written)                   |
| 7             | Description element cannot be changed                |
| 9             | Description data does not exist                      |
| 201           | Invalid request element in the last request received |
| 202           | Internal response ID cannot be mapped                |

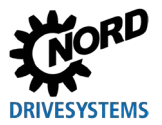

### 2.3.7.4 Parameter index IND

Structure and function of the parameter index depend on the type of the parameter to be transmitted.

| PKE |                 | IND |    |      |    |    |     |    |   |   |        |      |        |        | PWE1 | PWE2 |  |  |
|-----|-----------------|-----|----|------|----|----|-----|----|---|---|--------|------|--------|--------|------|------|--|--|
|     | 15              | 14  | 13 | 12   | 11 | 10 | 9   | 8  | 7 | 6 | 5      | 4    | 3      | 2      | 1    | 0    |  |  |
|     |                 |     |    |      |    |    | P1. | P4 |   | Ν | lo inf | orma | tion ( | all "0 | ")   |      |  |  |
|     | Arrays 164 P1P4 |     |    |      |    |    |     |    |   |   |        |      |        |        |      |      |  |  |
|     |                 |     | Ar | rays | 12 | 56 |     |    |   |   |        |      |        |        |      |      |  |  |

For **parameter set-dependent parameters**, the parameter set can be selected via Bit 8 and Bit 9 of the index (Parameter set 1: 00b, Parameter set 2: 01b, etc.).

For **parameter set-dependent array parameters**, the parameter set can be selected via Bit 8 and Bit 9, and the array index via Bit 10 to Bit 15 of the index (Array index 1: 000000b, Array index 2: 000001b, etc.).

For **non-parameter set-dependent array parameters**, the array index can be selected via Bit 8 to Bit 15 of the index (Array index 1: 0000000b, Array index 2: 00000001b, etc.).

|    | Array element |         |         |    |    |        | eter set |                          |   |   |   |   |        |      |   |  |
|----|---------------|---------|---------|----|----|--------|----------|--------------------------|---|---|---|---|--------|------|---|--|
| 15 | 14            | 13      | 12      | 11 | 10 | 9      | 8        | 7                        | 6 | 5 | 4 | 3 | 2      | 1    | 0 |  |
| 0  | 0             | 0       | 1       | 0  | 1  | 0      | 1        | No information (all      |   |   |   |   | all "0 | "0") |   |  |
|    |               | 5 (000  | 1 01b)  |    |    | 2 (0   | )1b)     |                          |   |   |   |   |        |      |   |  |
|    |               |         |         |    |    |        |          |                          |   |   |   |   |        |      |   |  |
|    |               | Array e | element |    |    | Parame | eter set |                          |   |   |   |   |        |      |   |  |
| 15 | 14            | 13      | 12      | 11 | 10 | 9      | 8        | 7                        | 6 | 5 | 4 | 3 | 2      | 1    | 0 |  |
| 0  | 1             | 0       | 1       | 0  | 1  | 1      | 1        | No information (all "0") |   |   |   |   |        |      |   |  |

#### Examples for address generation in case of parameter set-dependent array parameters

For parameter and array structure 🛄 Manual of used frequency inverter.

#### 2.3.7.5 Parameter value PWE

21 (0101 01b)

Parameter values are transmitted depending on the respective parameter properties as word (16 bit) or double word (32 bit). In case of signed values, attention must be paid to the fact that the file type (integer or double integer) match the parameter's file type. If, for example, a 16-bit variable with a negative value is written to a 32-bit frequency inverter parameter, this value will be interpreted as a positive value. In this case, perform a data type conversion prior to the data transfer.

4 (11b)

The parameter value is transmitted as an integer value.

For parameters with resolution "0.1" or "0.01", the parameter value must be multiplied by the reciprocal value of the parameter resolution.

#### Example

You want to set an acceleration time of 99.99 seconds.

PWE = P102 \* (1 / parameter resolution P102) = 99.99 \* (1 / 0.01) = 9999 = 270Fh

The value "9999" (270Fh) must be transmitted.

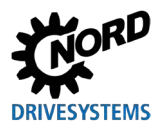

### 2.3.7.6 Examples of data record transfer

### Read parameter P717 Current speed

Data set 100 is used.

### Sample telegram

| Field                   | Data<br>size | Byte                      |    | Da | ite |    | Explanation                                |  |  |
|-------------------------|--------------|---------------------------|----|----|-----|----|--------------------------------------------|--|--|
| Request ID AK           | 4 Bit        | 1 (upper nibble)          | 1h |    |     |    | Request parameter value (read)             |  |  |
| Instant message SPM     | 1 Bit        | 1 (lower nibble)          |    | 0h |     |    | Instant message                            |  |  |
| Parameter number<br>PNU | 11 Bit       | 1 (lower nibble)<br>and 2 |    | 6h | Bh  | 5h | Parameter number P717<br>(717+1000) = 6B5h |  |  |
|                         |              |                           |    | 16 | 35h |    |                                            |  |  |
| Parameter index         | 2 Byte       | 3                         |    | 00 | )h  |    | Parameter array                            |  |  |
|                         |              | 4                         |    | 00 | )h  |    |                                            |  |  |
| Parameter value         | 4 Byte       | 5                         |    | 00 | )h  |    | Setting value not set for read             |  |  |
|                         |              | 6                         |    | 00 | )h  |    | request                                    |  |  |
|                         |              | 7                         |    | 00 | )h  |    |                                            |  |  |
|                         |              | 8                         |    | 00 | )h  |    |                                            |  |  |

| Sample co  | de (SIMATIC STEP 7 V5.5) | Explanation                                                |
|------------|--------------------------|------------------------------------------------------------|
| CALL       | "WRREC", DB53            | $\rightarrow$ Write request                                |
| REQ        | :=#bStart                |                                                            |
| ID         | :=DW#16#7FC              | ightarrow Diagnostic address                               |
| INDEX      | :=100                    | $\rightarrow$ Data set 100                                 |
| LEN        | :=8                      | $\rightarrow$ Length: 8 Byte                               |
| DONE       | :=#bEnd                  |                                                            |
| BUSY       | :=#bBusy                 |                                                            |
| ERROR      | :=#bError                |                                                            |
| STATUS     | :=wStatus                |                                                            |
| RECORD     | :=P#DB10.DBX0.0 BYTE 8   | ightarrow Data: 16h,B5h, 00h,00h, 00h,00h, 00h,00h         |
|            |                          |                                                            |
| CALL       | "RDREC", DB52            | $\rightarrow$ Read response                                |
| REQ        | :=#bStart                |                                                            |
| ID         | :=DW#16#7FC              | ightarrow Diagnostic address                               |
| INDEX      | :=100                    | $\rightarrow$ Data set 100                                 |
| MLEN       | :=8                      |                                                            |
| VALID      | :=                       |                                                            |
| BUSY       | :=                       |                                                            |
| ERROR      | :=                       |                                                            |
| STATUS     | :=                       |                                                            |
| LEN        | :=                       |                                                            |
| RECORD     | :=P#DB10.DBX12.0 BYTE 8  | $\rightarrow$ Response: 16h,B5h, 00h,00h, 00h,00h, 03h,FCh |
| Read value | e: P717 = 1020 (03FCh)   |                                                            |

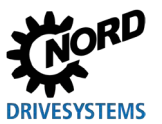

### Write parameter P102 Acceleration time, Index 1

Data set 100 is used.

### Sample telegram

| Field               | Data size | Byte                |    | Da  | ate |    | Explanation                        |
|---------------------|-----------|---------------------|----|-----|-----|----|------------------------------------|
| Request ID AK       | 4 Bit     | 1 (upper<br>nibble) | 2h |     |     |    | Request parameter value (read)     |
| Instant message SPM | 1 Bit     | 1 (lower<br>nibble) |    | 0h  |     |    | Instant message                    |
| Parameter number    | 11 Bit    | 1 (lower            |    | 4h  | 4h  | Eh | Parameter number P102              |
| PNU                 |           | nibble) and 2       |    |     |     |    | (102+1000) = 44Eh                  |
|                     |           |                     |    | 244 | 1Eh |    |                                    |
| Parameter index     | 2 Byte    | 3                   |    | 0   | 1h  |    | Parameter array                    |
|                     |           | 4                   |    | 00  | 0h  |    |                                    |
| Parameter value     | 4 Byte    | 5                   |    | 00  | 0h  |    | The time "2.5 s" (250 = FAh) is to |
|                     |           | 6                   |    | 00  | Dh  |    | be set.                            |
|                     |           | 7                   |    | 00  | 0h  |    |                                    |
|                     |           | 8                   |    | FA  | ۹h  |    |                                    |

| Sample co | de (SIMATIC STEP 7 V5.5) | Explanation                                                |
|-----------|--------------------------|------------------------------------------------------------|
| CALL      | "WRREC", DB53            | $\rightarrow$ Write request                                |
| REQ       | :=#bStart                |                                                            |
| ID        | :=DW#16#7FC              | ightarrow Diagnostic address                               |
| INDEX     | :=100                    | $\rightarrow$ Data set 100                                 |
| LEN       | :=8                      | $\rightarrow$ Length: 8 Byte                               |
| DONE      | :=#bEnd                  |                                                            |
| BUSY      | :=#bBusy                 |                                                            |
| ERROR     | :=#bError                |                                                            |
| STATUS    | :=wStatus                |                                                            |
| RECORD    | :=P#DB10.DBX0.0 BYTE 8   | ightarrow Data: 24h, 4Eh, 01h, 00h, 00h, 00h, 00h, FAh     |
|           |                          |                                                            |
| CALL      | "RDREC", DB52            | $\rightarrow$ Read response                                |
| REQ       | :=#bStart                |                                                            |
| ID        | :=DW#16#7FC              | $\rightarrow$ Reference                                    |
| INDEX     | :=100                    | $\rightarrow$ Data set 100                                 |
| MLEN      | :=8                      |                                                            |
| VALID     | :=                       |                                                            |
| BUSY      | :=                       |                                                            |
| ERROR     | :=                       |                                                            |
| STATUS    | :=                       |                                                            |
| LEN       | :=                       |                                                            |
| RECORD    | :=P#DB10.DBX12.0 BYTE 8  | ightarrow Response: 14h, 4Eh, 01h, 00h, 00h, 00h, 00h, 00h |

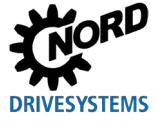

#### 2.3.7.7 Telegram structure for parameterisation via PPO1 or PPO2

The parameter **P102 Acceleration time** is to be set to the value 2.5 s in parameter set 3 (only the PKW channel is considered). As the acceleration time has a parameter resolution of 0.01 s, the parameter value 250 (FAh) must be transmitted.

#### Procedure

- 1. Define request ID (7 = "Change parameter value (array, word)").
- 2. Select parameter (P102 + 1000 = 44Eh).
- 3. Select parameter set 3 (IND = 02h).
- 4. Set parameter value (250 = FAh).
- 5. Check response telegram (positive with 4 in the AK [top nibble of the PKE]).

#### Request telegram from IO controller

| Word  | 1   |     |     | 2   | :   | 3   | 4   |     |  |
|-------|-----|-----|-----|-----|-----|-----|-----|-----|--|
| Byte  | 1   | 2   | 3   | 4   | 5   | 6   | 7   | 8   |  |
| Name  | PKE | PKE | IND | IND | PWE | PWE | PWE | PWE |  |
| Value | 74h | 4Eh | 02h | 00h | 00h | 00h | 00h | FAh |  |

Response telegram from frequency inverter (after complete request processing)

| Word  | 1   |     | 2   |     | 3   |     | 4   |     |
|-------|-----|-----|-----|-----|-----|-----|-----|-----|
| Byte  | 1   | 2   | 3   | 4   | 5   | 6   | 7   | 8   |
| Name  | PKE | PKE | IND | IND | PWE | PWE | PWE | PWE |
| Value | 44h | 4Eh | 02h | 00h | 00h | 00h | 00h | FAh |

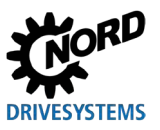

### 3 Initial setup

### 3.1 Connecting the field bus

The electrical connection to the field bus system is established via the two M12 sockets (M1 and M2).

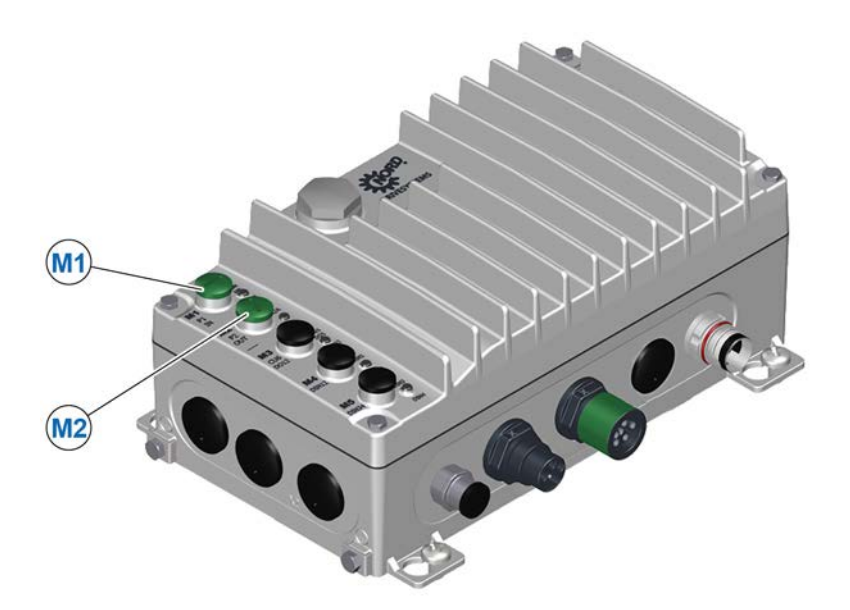

#### Figure 11: Connection sockets using the example of the NORDAC ON size 2, wall-mounted

#### **Connection socket assignment**

|             | M1     | M2     |
|-------------|--------|--------|
| PROFINET IO | Port 1 | Port 2 |
| EtherNet/IP | Port 1 | Port 2 |
| EtherCAT    | IN     | OUT    |

## 1 Information

Install bus cables separately from mains and motor cables and shield them as necessary.

Information on the socket assignment can be found in the instruction manual  $\square$  <u>BU 0800</u>.

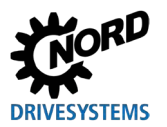

### 3.2 Setting the field bus protocol

The frequency inverter can communicate with various field bus systems via the field bus interface. The field bus protocol is set with parameter **P899** or via DIP switches. The following values are possible:

- 0: No change
- 1: PROFINET IO
- 2: EtherCAT
- 3: EtherNet/IP

After successful completion of the change, the parameter resets to the setting 0.

The change between the bus systems only takes place if there is no communication via the Ethernet interface. This includes the field bus communication as well as the NORDCON communication via Ethernet.

The currently active field bus protocol can be read with parameter **P870**.

### 3.3 Installing the device description file

After connecting the frequency inverter, please download the device description file from our website <u>www.nord.com</u> directly via the link <u>NORDAC\_Options</u>.

By doing so, you can prevent the frequency inverter from being identified by the bus master during the search for bus participants (bus scan) whereas not all details may be displayed.

The device description file contains a description of the device characteristics of the frequency inverter.

### 3.4 Setting up EtherCAT

The frequency inverter must be set up in order to commission the field bus system. This consists of the following work:

| Type of work                         | Description 🖽                                |
|--------------------------------------|----------------------------------------------|
| Configure the control project        | 3.3 "Installing the device description file" |
| Assign the bus address               | 3.4.2 "EtherCAT field bus address"           |
| Make the required parameter settings | 🚇 4 "Parameter"                              |

First of all, the bus master (PLC project) must be configured. The configuration must be performed with a software system for EtherCAT field bus systems, real time execution and diagnosis (e.g. "TwinCAT" from Beckhoff Automation GmbH & Co. KG).

Detailed information about EMC compliant installation can be found in the Technical Information <u>TI 80 0011</u> under <u>www.nord.com</u>

#### 3.4.1 Automatic device detection

With EtherCAT, you can address the bus components via direct access to the system as well as without direct access to the system.

- If the system is physically available, install the device description file and start a bus scan. The EtherCAT master uses the parameters "Software-Version", "Vendor-ID" and "Product Code" to determine the sequence of the EtherCAT slaves and stores them in the configuration software.
- If the system is not available, you can also do the configuration in the software offline. Configure the EtherCAT slaves manually in the later physical sequence of the EtherCAT slaves.

## 1 Information

In delivery state, the device description file is set to a connected frequency inverter (FI1).

If several frequency inverters are to be connected to the bus interface, they must be set in the configuration software after the installation of the device description file.

This basically creates the configuration. However, if the configuration is changed during runtime, the EtherCAT slaves must also receive a unique address. This is the Second Address, which is either set via parameter **P850** or via the bus interface's DIP switches, and configured in the EtherCAT master. However, attention must be paid to the fact that there are two procedures for the Second Address: "Configured Station Alias" and "Explicit Device Identification". The "Configured Station Alias" is set in parameter **P850 [-01]** and "Explicit Device Identification" is set in **P850 [-02]** or via DIP switch. The DIP switch has higher priority. As soon as a DIP address larger than 0 has been set, **P850 [-02]** will be ignored. The DIP address is not reflected in **P850 [-02]**.

## 1 Information

Bus participants without Hot Connect function must always be physically arranged at the start of the field bus system. No bus participant without this function may be located in the EtherCAT line after a bus participant with the Hot Connect function.

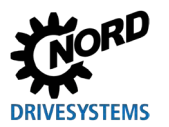

### 3.4.2 EtherCAT field bus address

EtherCat devices do not need to be addressed. Addressing is performed automatically by the bus master (PLC) according to their physical sequence on the bus.

If the Hot Connect function is used, a unique address ("Second Address") must be assigned to the frequency inverter. Assignment is made via parameter **P850 Second Address**.

The address is read out by the frequency inverter when it is connected to the power supply ("POWER ON").

## **1** Information

Bus participants without Hot Connect function must always be physically arranged at the start of the field bus system. No bus participant without this function may be located in the EtherCAT line after a bus participant with the Hot Connect function.

#### Requirement

• The EtherCAT field bus system has been installed and commissioned according to the manufacturer's instructions.

#### Procedure

- 1. Set the bus address ("Second Address") with parameter **P850 Second Address**.
- 2. Configure the frequency inverter for the Hot Connect function (ADO 0x134) in the operator's EtherCAT configuration project.

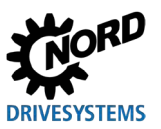

### 3.5 Setting up the EtherNet/IP

The bus interface must be set up in order to commission the field bus system. This consists of the following work:

| Type of work                         | Description 🖽                                                  |
|--------------------------------------|----------------------------------------------------------------|
| Configure the control project        | $\square$ (Chap. 3.3 "Installing the device description file") |
| Assign the bus address               | (Chap. 3.5 "Setting up the EtherNet/IP")                       |
| Make the required parameter settings | 📖 (Chap. 4 "Parameter")                                        |

The bus master must first be configured for communication with the frequency inverter (PLC project of the bus master). The configuration must be produced with a software system for EtherNet/IP field bus systems.

### 3.5.1 Automatic device detection

In order for the frequency inverter to be automatically detected by the bus master during the bus scan, the following settings must be made in the configuration software after installation of the device description file:

- Enter the frequency inverter in the EtherNet/IP field bus system
- · Specify the characteristics (Assembly, IP address) of the frequency inverter

### 3.5.2 EtherNet/IP field bus address

In order for the frequency inverter to be detected by the bus master, an IP address must be assigned to the inverter. The settings can be made by two different methods

- 1. Setting the IP address via DHCP or BOOTUP mode Set parameter P856 Addressing mode to "DHCP" or "BOOTP" ( Section 4.2.2 "EtherNet/IP standard parameters"), then set up the frequency inverter in the EtherNet/IP configuration software.
- 2. Set the IP address via parameters in the NORDCON software as described below.

# **1** Information

On setting parameter **P865** to the value "0" the IP address from the settings in parameters **P850 IP address**, **P851 IP Sub-net Mask** and **P852 IP Gateway** is adopted.

#### Setting the IP address via parameters in the NORDCON software (Item 2.)

The following parameters must be set in the NORDCON software::

- P856 Addressing Mode
- P850 IP Address
- P161 IP Sub-Net Mask
- **P852 IP Gateway** (if the gateway function is configured)

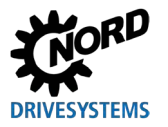

#### Requirement

- The EtherNet/IP field bus system has been installed and commissioned according to the manufacturer's instructions.
- A NORDCON computer is available ( BU 0000).

#### Procedure

- 1. Open the entry for the frequency inverter in the tree directory of the NORDCON software, call up the standard parameter **P856 Addressing Mode**, select the setting "0" and save this with "**ENTER**".
- 2. Call up the standard parameter P850 IP Address, enter the IP address and save with "ENTER".
- 3. Call up the standard parameter **P851 IP Sub-net Mask**, enter the IP sub-net mask and save with **"ENTER"**.
- 4. Call up the standard parameter **P852 IP Gateway**, enter the IP address for the gateway function and save this with "**ENTER**".
- 5. Restart the frequency inverter (switch the power supply off and on again) so that the parameter settings are read in.

### 3.6 Setting up PROFINET IO

The bus interface must be set up in order to commission the field bus system. This consists of the following work:

| Type of work                         | Description 🖽                                |
|--------------------------------------|----------------------------------------------|
| Configure the control project        | 3.3 "Installing the device description file" |
| Assign the bus address               | 3.6.1 "Addressing the frequency inverter "   |
| Make the required parameter settings | 🚇 4 "Parameter"                              |

The bus master must first be configured for communication with the frequency inverter (PLC project of the IO controller). The configuration must be produced with a software system for PROFINET IO field bus systems (e.g. "Simatic Step 7" from Siemens AG).

For integration of NORD frequency inverters into the Siemens AG SIMATIC Manager, Getriebebau NORD GmbH & Co. KG provides standard TIA program modules, which can be used for PROFINET IO ( $\square$  <u>BU 0950</u>).

#### 3.6.1 Addressing the frequency inverter

In order for the frequency inverter to be detected by the IO controller, an IP address and a device name must be assigned to the frequency inverter. The settings must be made in both the operator's PROFINET IO configuration software as well as in the NORDCON software.

The following parameters are relevant for establishing communication via PROFINET IO:

- P850 IP Address
- P851 IP Subnetmask
- P854 Device Name
- P852 IP Gateway (if the gateway function is configured)

Only the assignment of the device name (**P854**) by the commissioner is necessary. Assignment of the IP address data (**P850**, **P851**, **P852**) is normally carried out automatically by the IO controller.

#### Requirement

- The PROFINET IO field bus system has been installed and commissioned according to the manufacturer's instructions.
- Access to the parameters is possible (a SK PAR-3H, SK CSX-3H, SK TIE5-BT-STICK control module or a NORDCON computer are available (
   <u>BU 0000</u>)).

#### Procedure

- 1. Assign a device name, an IP address and a sub-net mask and if necessary activate the gateway function in the PROFINET IO configuration software for the bus master.
- 2. Call up parameter **P854 Device Name** of the frequency inverter, enter the device name and save.

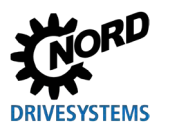

### f Information

In order for the frequency inverter to be detected when the IO controller is started up, the device name which is entered here must conform with the device name which is assigned in the PLC project.

Observe the following conventions when entering the device name:

- The device name may have a maximum of 127 characters. Lower case letters a...z, numbers 0...9, hyphens "-" and full stops "." are permissible.
- A character string between two hyphens or two full stops may only have a maximum length of 63 characters.
- The device name must not contain any special characters (umlauts, brackets, slashes and underscores etc.) or spaces.
- The device name must not begin or end with a hyphen.
- The device name must not begin or end with a number.
- The device name must not have the format "n.n.n.n" or start with the character sequence "port-nnn" (n = 0...9).

In addition, the IP address data can be parameterised as follows:

3. Enter parameter **P850 IP Address**, enter the IP address and save.

### Information

If the IP address of the frequency inverter has been configured in the PLC project, this is automatically assigned to the frequency inverter when the IO controller is started up. In this case, the currently set IP address can be obtained via parameter **P875**.

If the IP address which is entered does not conform with the IP sub-net mask which is entered in parameter **P851** the IP sub-net mask is corrected automatically.

4. Access parameter **P851 IP Subnetmask**, enter the IP sub-net mask and save.

### f Information

If the IP sub-net mask has been configured in the PLC project, this is automatically assigned to the frequency inverter when the IO controller is started up. In this case, the currently set IP sub-net mask can be determined via parameter **P876**.

The IP sub-net mask is only saved after a value is entered in the array element [-04].

If the IP sub-net mask does not conform with the IP address which is entered in **P850** the entry is not saved.

5. Call up parameter P852 IP Gateway, enter the IP address of the gateway and save.

### **i** Information

If the IP address for the gateway function has been configured in the PLC project, this is automatically assigned to the frequency inverter when the IO controller is started up. In this case, the present IP address can be determined via parameter **P877**.

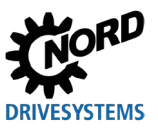

### 3.7 Firmware update

#### 3.7.1 Basic information on the firmware update

If it is necessary to update the frequency inverter or bus interface firmware, you will receive all relevant information and data from NORD Drivesystems GmbH & Co. KG (NORD). The following descriptions serve as orientation for the update process and assume that you coordinated the planned updates with your contact person at NORD accordingly.

An update is always possible in the factory settings. If this is not required, this can be prevented using parameter P853.

#### 3.7.2 Firmware update with EtherCAT

You can carry out a firmware update via the FoE EtherCAT function.

For the FoE file download, the following inputs are **always** required:

- File name: update
- Password: 0x300

The transfer of the update file and the adoption of the new operating system (initialisation) can take several minutes.

### NOTICE

#### Device damage due to interference

Interference of the update and initialisation process (e.g. cancellation of the process, interruption of the cable connection, power supply or similar) can irreversibly damage the firmware of the respective device.

- Do not switch off the PC.
- Do not switch off the device during the update and initialisation process.
- Do not remove any cable connections.
- Refrain from carrying out other work on the PC until the update is completed.

#### Requirement

- The EtherCAT field bus system has been installed and commissioned according to the manufacturer's instructions.
- The file for the firmware update is available.

#### Procedure

The following explains the individual steps using the TwinCAT 3 software from Beckhoff Automation GmbH & Co. KG as an example.

1. Open the configuration dialogue for EtherCAT.

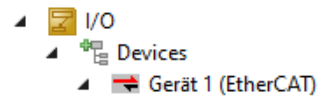

- 2. Select the "Online" tab.
- 3. Select the desired frequency inverter in the "Online" tab (click on the left mouse button).

For multiple selection: Hold down the "Ctrl" key.

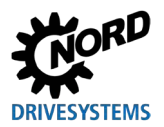

| C | ieneral | Ada | apter | Et | herCAT  | Online  | CoE  | - Online |
|---|---------|-----|-------|----|---------|---------|------|----------|
|   | No      |     | Add   | łr | Name    |         |      |          |
|   | •       | 1   | 100   | 1  | Klemme  | 2 (EK1  | 110) |          |
|   | 2       |     | 100   | )2 | Box 2 ( | SK300P  | ADV  | PMSM)    |
|   | 3       |     | 100   | )3 | Box 3 ( | SK300P  | ADV  | PMSM)    |
|   | 4       |     | 100   | 14 | Box 4 ( | SK300P_ | ADV  | _PMSM)   |

- 4. In the selection made in step 3, click on the right mouse button. In the submenu that opens, select "Request 'BOOTSTRAP' State".
- 5. In the selection made in step 3, click on the right mouse button. In the submenu that opens, select " Firmware Update".
- 6. Select the desired update file in the file window that opens.

Note: You may have to set the correct file type in the selection window to make the update file visible.

- 7. Change the file name or the entry "string" to "update".
- 8. Enter the password "0x300" and start the transfer with "OK".
  - The data transfer takes several minutes.
  - The transfer progress can be viewed in the status bar.
  - The data transfer is complete when the word "Download" is no longer displayed in the status bar.

Note: The frequency inverters remain in "Bootstrap" mode.

### NOTICE

#### Abort the download process

The start of the initialisation process (step "9") interrupts communication on the network. For devices for which the download has not yet been completed, this leads to the download being cancelled and to incomplete data on the frequency inverters concerned. The firmware of the device in question may be irreparably damaged as a result.

- Wait until the download process of all relevant frequency inverters in the network is completed, before switching to the initialisation process (step "9").
- 9. In the selection made in step 3, click on the right mouse button. In the submenu that opens, select "Request 'INI' State". This starts the initialisation process, i.e. the firmware update, for all selected frequency inverters at the same time.
  - The initialisation phase takes several minutes.
  - The diagnostic LEDs for the device status flash red/green during the initialisation.
  - Initialisation is complete when the "red/green" flashing changes to "green" flashing.

Red flashing indicates an active error in the device.

### (i) Information

In case of the initialisation process does not start as described above, trigger it directly on the frequency inverter as follows:

- Switch off the control voltage supply or disconnect the frequency inverter completely from the mains.
- Observe the "Waiting period between 2 x "Mains on"" (see "Technical data" of the frequency inverter).
- Switch on the power supply again.

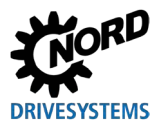

Industrial Ethernet - Supplemental manual for series SK 300P

10. The update process is complete. The device can now be used with the updated firmware.

Note: If the display in the user interface of TwinCAT does not update itself, restart the configuration (blue button with gearwheel).

#### 3.7.3 Firmware update with EtherNet/IP or PROFINET IO

You can carry out a firmware update with the NORDCON software via TCP.

The transfer of the update file and the adoption of the new operating system (initialisation) can take several minutes.

### NOTICE

#### Device damage due to interference

Interference of the update and initialisation process (e.g. cancellation of the process, interruption of the cable connection, power supply or similar) can irreversibly damage the firmware of the respective device.

- Do not switch off the PC.
- Do not switch off the device during the update and initialisation process.
- Do not remove any cable connections.
- Refrain from carrying out other work on the PC until the update is completed.

#### Requirement

- The field bus system (PROFINET IO or EtherNet/IP) has been installed and commissioned according to the manufacturer's instructions.
- A PC with the installed NORDCON software is integrated into the device network and has a valid IP address.
- The file for the firmware update is available in the NORDCON software.

#### Procedure

- 1. In the NORDCON software, under "Device /Communication type", select "Ethernet".
- 2. If necessary, adjust settings under "Extras / Communication settings" to be able to perform a bus scan. Enter the range of IP addresses and save the settings with "Apply".
- 3. Start a bus scan under "Device / Bus scan" or with the key combination "Ctrl+F5".
  - Connection to the connected devices will be established.
- 4. In the structure tree, right-click on "Ethernet" and select "Update firmware".
  - A new "Firmware update" window will open.
- 5. Select the "Import" button in the "Firmware update" window to load the required firmware file in the following file selection window.
  - All frequency inverters that are compatible with the loaded firmware file will then be listed.
- 6. In the list, select the frequency inverters onto which the new firmware file should be installed and select "Upload".
  - A warning will appear. Carefully read it and confirm with the "I accept" button.
  - The upload of the firmware file starts. The progress of the operation will be displayed in the window.
  - After successful upload, the "Install" button will be active.
- 7. To start the installation of the new firmware on the chosen devices, select "Install".
  - The diagnostic LEDs for the device status alternately flash red/green during the update process.
  - The update process is complete when the "red/green" flashing changes to "green" flashing.

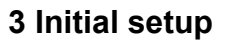

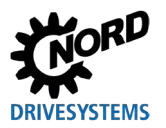

Red flashing indicates an active error in the device.

- If the installation of the new firmware was successful, the message "Firmware update completed successfully" appears in the program window "Firmware update" as status of the selected device.
- 8. After successful installation, close the "Firmware update" window.
- 9. Restart the device.

10. The update process is complete. The device can now be used with the updated firmware.

For further information on the operation of the NORDCON software, please refer to the online help or to the corresponding manual  $\square BU 0000$ .

### 3.8 Specify data format for process data

For the cyclic transfer of process data for the frequency inverter, the data format must be specified in the configuration project. Detailed information about the process data can be found in the following sections:

- PROFINET IO 
   Gestion 2.3.5 "Transfer of process data"

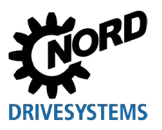

### 4 Parameter

The frequency inverter parameters are communicated as words (16\*bits/word). The exception to this are position values (POSICON), which can be communicated as double words (32 bits).

For field bus operation, several parameters must be set on the frequency inverter and on the bus interface.

The parameters can be set via

- SK PAR-3H, SK CSX-3H or SK TIE5-BT-STICK control module,
- NORDCON software ( BU 0000) or
- the operator's PLC project.

The parameters are classified as

- NORD-specific and field bus-specific standard parameters and
- NORD-specific and field bus-specific information parameters:

The basic settings of the frequency inverter and of the bus interface can be made via NORD standard parameters.

Field-bus specific settings of the bus interface can be made via the field bus-specific standard parameters.

NORD information parameters are used to display current and archived error messages, as well as actual operating states.

Field bus-specific information parameters are used to display statuses and settings which are specific for the field bus.

The following sections contain a detailed description of the parameters which are relevant for field bus communication.

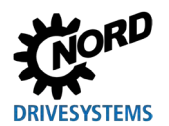

## 4.1 NORD standard parameters

| P853            | TCP Ethernet rights                                                                                        |                                                                                                    |                                                        |                                                                                                    |  |  |
|-----------------|----------------------------------------------------------------------------------------------------|----------------------------------------------------------------------------------------------------|--------------------------------------------------------|----------------------------------------------------------------------------------------------------|--|--|
| Setting range   | 03                                                                                                    |                                                                                                    |                                                        |                                                                                                    |  |  |
| Array           | [-01] = Permissions for parameter and setpoints for TCP access<br>[-02] = Permissions for firmware updates |                                                                                                    |                                                        |                                                                                                    |  |  |
| Factory setting | { [-01] = 0                                                                                                | ) }                                                                                                    |                                                        | { [-02] = 1 }                                                                                                    |  |  |
| Description     | This para<br>access rig<br>Reading<br>possible.                                                            | meter is only relevar<br>ghts for parameters,<br>the parameters is inc                                                                                                    | nt for access fro<br>setpoints and f<br>dependent from | om NORDCON via Ethernet. It defines the firmware updates for this TCP access.<br>In the setting in P853 and is therefore always |  |  |
| Note            | Writing o                                                                                                  | nly possible via USS                                                                                                    |                                                        |                                                                                                    |  |  |
| Setting values  | Value [-01<br>0<br>1<br>2<br>3<br>Value [-02<br>0<br>1                                                     | Image       Meaning         Read parameter, control off       Read and write parameter, control off         Read parameter, control on       Read and control parameter, control on         Image: Image: |                                                        |                                                                                                    |  |  |
| P895            | FW-Upda                                                                                                    | ate Management                                                                                                    |                                                        |                                                                                                    |  |  |
| Setting range   | [-01] = 0.                                                                                                 | 2                                                                                                    |                                                        | [-02] = Will be set automatically                                                                                               |  |  |
| Array           | [-01]= FV                                                                                                  | /-Update Manageme                                                                                                    | ent                                                    | [-02]= FW update waiting time                                                                                                   |  |  |
| Factory setting | { [-01] = 0                                                                                                | )}                                                                                                    |                                                        | { [-02] = dependent on the update file }                                                                                        |  |  |
| Description     | <b>P895</b> [-02] shows the FW update wait time for an Update file in s after loading this update file.    |                                                                                                    |                                                        |                                                                                                    |  |  |
| Setting values  | 0 = No o                                                                                                   | change                                                                                                    |                                                        |                                                                                                    |  |  |
|                 | 1 = Star                                                                                                   | t Update                                                                                                    | Manuel triggering                                      | g of the update, e.g., via the NORDCON software                                                                                 |  |  |
|                 | 2 = Dele                                                                                                   | ete update file                                                                                                    | In case a wrong u<br>with this function.               | update file was uploaded, the update file can be deleted                                                                        |  |  |

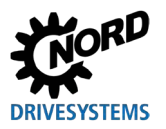

### Industrial Ethernet – Supplemental manual for series SK 300P

| P899            | Change b                                                       | us protocol                                                                           |                                                                                                    |                                           |                                            |                          |  |
|-----------------|----------------------------------------------------------------|---------------------------------------------------------------------------------------|----------------------------------------------------------------------------------------------------|-------------------------------------------|--------------------------------------------|--------------------------|--|
| Setting range   | 04                                                             | 04                                                                                    |                                                                                                    |                                           |                                            |                          |  |
| Factory setting | {0}                                                            |                                                                                       |                                                                                                    |                                           |                                            |                          |  |
| Description     | Enter the r<br>the change<br>protocol, th<br>( <b>P509/P51</b> | relevant value to char<br>e, the parameter rese<br>here must be no com<br><b>0</b> ). | nge the field bus protocol. <i>A</i><br>ets to the setting 0. In order<br>munication via Ethernet, or | After succes<br>to change<br>control is r | ssful comp<br>the field bu<br>not via Ethe | letion of<br>us<br>ernet |  |
| Setting values  | Value                                                          | Meaning                                                                               |                                                                                                    |                                           |                                            |                          |  |
|                 | 0                                                              | No action                                                                             |                                                                                                    |                                           |                                            |                          |  |
|                 | 1                                                              | PROFINET IO                                                                           | ROFINET IO                                                                                            |                                           |                                            |                          |  |
|                 | 2                                                              | EtherCAT                                                                              |                                                                                                    |                                           |                                            |                          |  |
|                 | 3                                                              | EtherNet/IP                                                                           |                                                                                                    |                                           |                                            |                          |  |
|                 | 4                                                              | Reserved                                                                              |                                                                                                    |                                           |                                            |                          |  |

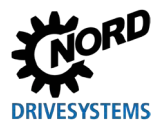

## 4.2 Field bus-specific standard parameters

### 4.2.1 EtherCAT standard parameters

| P850            | Second Address                                                                                                    |
|-----------------|----------------------------------------------------------------------------------------------------|
| Setting range   | 032767                                                                                                    |
| Array           | [-01] = Configured Station Alias                                                                                                    |
|                 | [-02] = Explicit Device Identificaton                                                                                                    |
| Factory setting | [-01] = { 0 }, [-02] = { 0 }                                                                                                    |
| Description     | Setting of the "Second Address" for the Hot Connect function.<br>In the Hot Connect function, the frequency inverter can be reached via the "Configured<br>Station Alias" or "Explicit Device Identification" parameter. |
| Note            | The address which is set is only adopted by the frequency inverter after a "POWER ON".                                                                                                    |

### 4.2.2 EtherNet/IP standard parameters

| P850                                                             | IP address                                                                                                    |                                                                                            |                                                                                            |                                                                    |  |  |
|------------------------------------------------------------------|----------------------------------------------------------------------------------------------------|--------------------------------------------------------------------------------------------|--------------------------------------------------------------------------------------------|--------------------------------------------------------------------|--|--|
| Setting range                                                    | 0255                                                                                                    |                                                                                            |                                                                                            |                                                                    |  |  |
| Array                                                            | [-01] = IP-High (NET-ID) [-03] = IP (NET-ID)                                                                                                    |                                                                                            |                                                                                            |                                                                    |  |  |
|                                                                  | [-02] = IP (NET-ID)                                                                                                    |                                                                                            | [-04] = IP Lo (Host)                                                                       |                                                                    |  |  |
| Factory setting                                                  | { [-01] = 192 }                                                                                                    | { [-02] = 168 }                                                                            | { [-03] = 1 }                                                                              | { [-04] = 100 }                                                    |  |  |
| Description                                                      | Set the 4 byte IP address for the frequency inverter. After setting, restart the frequency inverter (switch the power supply off and on again) so that the parameter setting is read in.                                  |                                                                                            |                                                                                            |                                                                    |  |  |
| Note                                                             | <ul> <li>In order for the set IP address to be adopted, parameter P856 Addressing Mode must be set to the value "0".</li> <li>The IP address which is set at present can be determined via the parameter P875.</li> </ul> |                                                                                            |                                                                                            |                                                                    |  |  |
|                                                                  |                                                                                                    |                                                                                            |                                                                                            |                                                                    |  |  |
| P851                                                             | IP sub-net mask                                                                                                    |                                                                                            |                                                                                            |                                                                    |  |  |
| P851<br>Setting range                                            | IP sub-net mask<br>0255                                                                                                    |                                                                                            |                                                                                            |                                                                    |  |  |
| P851<br>Setting range<br>Array                                   | IP sub-net mask<br>0255<br>[-01] = IP Sub 1                                                                                                    | [-02] = IP Sub 2                                                                           | [-03] = IP Sub 3                                                                           | [-04] = IP Sub 4                                                   |  |  |
| P851<br>Setting range<br>Array<br>Factory setting                | IP sub-net mask<br>0255<br>[-01] = IP Sub 1<br>{ [-01] = 255 }                                                                                                    | [-02] = IP Sub 2<br>{ [-02] = 255 }                                                        | [-03] = IP Sub 3<br>{ [-03] = 255 }                                                        | [-04] = IP Sub 4<br>{ [-04] = 0 }                                  |  |  |
| P851<br>Setting range<br>Array<br>Factory setting<br>Description | IP sub-net mask           0255           [-01] = IP Sub 1           { [-01] = 255 }           Set the 4 byte IP subpower supply off and                                                                                   | [-02] = IP Sub 2<br>{ [-02] = 255 }<br>net mask. After setting<br>on again) so that the pa | [-03] = IP Sub 3<br>{ [-03] = 255 }<br>, restart the frequency<br>arameter setting is read | [-04] = IP Sub 4<br>{ [-04] = 0 }<br>inverter (switch the<br>d in. |  |  |

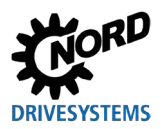

### Industrial Ethernet – Supplemental manual for series SK 300P

| P852            | IP Gateway                                                                                                    |               |                          |                     |               |                   |        |
|-----------------|----------------------------------------------------------------------------------------------------|---------------|--------------------------|---------------------|---------------|-------------------|--------|
| Setting range   | 0255                                                                                                    |               |                          |                     |               |                   |        |
| Array           | [-01] = IP H                                                                                                    | ligh (NET-ID) | )                        | [-03] = IP (NET-ID) |               |                   |        |
|                 | [-02] = IP (I                                                                                                    | NET-ID)       |                          | [-04] = IP Lo       | o (Host)      |                   |        |
| Factory setting | { [-01] = 0 }                                                                                                    | {             | [-02] = 0 }              | { [-03] = 0 }       |               | { [-04] = 0 ]     | }      |
| Description     | Set the 4 byte IP address for the gateway. After setting, restart the frequency inverter (switch the power supply off and on again) so that the parameter setting is read in.                                                |               |                          |                     |               | verter<br>in.     |        |
| P856            | Addressing Mode                                                                                                    |               |                          |                     |               |                   |        |
| Setting range   | 02                                                                                                    |               |                          |                     |               |                   |        |
| Factory setting | {1}                                                                                                    |               |                          |                     |               |                   |        |
| Description     | The setting of this parameter determines the method by which the IP address is set.<br>After setting, restart the frequency inverter (switch the power supply off and on again) so<br>that the parameter setting is read in. |               |                          |                     |               |                   |        |
| Note            | • If this parameter is set to the value "0", the IP address is adopted from the settings of parameters <b>P850</b> , <b>P851</b> and <b>P852</b> .                                                                           |               |                          |                     |               |                   |        |
| Setting values  | Value                                                                                                    | Meaning       |                          |                     |               |                   |        |
|                 | 0                                                                                                    | Fixed         | Set parameters P850,     | P851, P852          |               |                   |        |
|                 | 1                                                                                                    | BOOTP         | Set the IP configuration | on in the EtherNet  | /IP configura | ation software in | BOOTUP |
|                 | 2                                                                                                    | DHCP          | Set the IP configuration | on in the EtherNet  | /IP configura | ation software vi | a DHCP |

### 4.2.3 **PROFINET IO standard parameters**

| P850            | IP Address                                                                                                    |                        |                      |                 |  |
|-----------------|----------------------------------------------------------------------------------------------------|------------------------|----------------------|-----------------|--|
| Setting range   | 0255                                                                                                    | 0255                   |                      |                 |  |
| Array           | [-01] = IP-High (NET-                                                                                                    | ID)                    | [-03] = IP (NET-ID)  |                 |  |
|                 | [-02] = IP (NET-ID)                                                                                                    |                        | [-04] = IP Lo (Host) |                 |  |
| Factory setting | { [-01] = 192 }                                                                                                    | { [-02] = 168 }        | { [-03] = 20 }       | { [-04] = 200 } |  |
| Description     | Set the 4 byte IP add                                                                                                    | ress for the frequency | inverter.            |                 |  |
| Note            | If the IP address of the frequency inverter has been configured in the PLC project, this is automatically assigned to the frequency inverter when the IO controller is started up. This parameter is then set to "0". In this case, the currently set IP address can be obtained via parameter <b>P875</b> .<br>If the IP address is changed (e.g. with NORDCON software), this is only saved after a value is entered in the element [-04]. |                        |                      |                 |  |

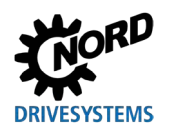

| P851            | IP Subnetmask                                                                                                    |                                                                                |                                                                                |                                                                 |  |
|-----------------|----------------------------------------------------------------------------------------------------|--------------------------------------------------------------------------------|--------------------------------------------------------------------------------|-----------------------------------------------------------------|--|
| Setting range   | 0255                                                                                                    |                                                                                |                                                                                |                                                                 |  |
| Array           | [-01] = IP Sub 1                                                                                                    | [-02] = IP Sub 2                                                               | [-03] = IP Sub 3                                                               | [-04] = IP Sub 4                                                |  |
| Factory setting | { [-01] = 255 }                                                                                                    | { [-02] = 255 }                                                                | { [-03] = 255 }                                                                | { [-04] = 0 }                                                   |  |
| Description     | Set the 4-byte IP sub                                                                                                    | net mask.                                                                      |                                                                                |                                                                 |  |
| Note            | If the IP subnet mask<br>assigned when the IC<br>case, the currently se                                                                                                    | has been configured ir<br>) controller is started up<br>t IP subnet mask can b | the PLC project, this is<br>D. This parameter is the<br>e determined via parar | s automatically<br>n set to "0". In this<br>neter <b>P876</b> . |  |
| P852            | IP Gateway                                                                                                    |                                                                                |                                                                                |                                                                 |  |
| Setting range   | 0255                                                                                                    |                                                                                |                                                                                |                                                                 |  |
| Array           | [-01] = IP High (NET-                                                                                                    | ID)                                                                            | [-03] = IP (NET-ID)                                                            |                                                                 |  |
|                 | [-02] = IP (NET-ID)                                                                                                    |                                                                                | [-04] = IP Lo (Host)                                                           |                                                                 |  |
| Factory setting | { [-01] = 0 }                                                                                                    | { [-02] = 0 }                                                                  | { [-03] = 0 }                                                                  | { [-04] = 0 }                                                   |  |
| Description     | Set the 4 byte IP address for the gateway.                                                                                                    |                                                                                |                                                                                |                                                                 |  |
| Note            | If the IP address of the gateway has been configured in the PLC project, this is<br>automatically assigned to the frequency inverter when the IO controller is started up.<br>This parameter is then set to "0". In this case, the currently set IP address can be<br>obtained via parameter <b>P877</b> .<br>If the IP address is changed (e.g. with NORDCON software), this is only saved after a<br>value is entered in the index [-04].                                                                                                    |                                                                                |                                                                                |                                                                 |  |
| P854            | Device name                                                                                                    |                                                                                |                                                                                |                                                                 |  |
| Setting range   | 0122 (ASCII)                                                                                                    |                                                                                |                                                                                |                                                                 |  |
| Factory setting | {0}                                                                                                    |                                                                                |                                                                                |                                                                 |  |
| Description     | Enter the device nam                                                                                                    | e for the frequency inve                                                       | erter in the field bus sys                                                     | stem.                                                           |  |
| Note            | <ul> <li>In order for the frequency inverter to be detected when the IO controller is started up, the device name which is entered here must conform with the device name which is assigned in the PLC project.</li> <li>Observe the following conventions when entering the device name:</li> <li>The device name may have a maximum of 240 characters. Lower case letters az, numbers 09, hyphens "-" and fullstops "." are permissible.</li> <li>A character string between two hyphens or two full stops may only have a maximum length of 63 characters.</li> <li>The device name must not contain any special characters (umlauts, brackets, slashes and underscores etc.) or spaces.</li> <li>The device name must not begin or end with a hyphen.</li> <li>The device name must not have the format "n.n.n.n" or start with the character sequence "port-nnn" (n = 09).</li> </ul> |                                                                                |                                                                                |                                                                 |  |

### 4.3 NORD information parameters

| P870            | Actual bus protocol                                       |                                                                     |                  |    |  |  |  |  |
|-----------------|-----------------------------------------------------------|---------------------------------------------------------------------|------------------|----|--|--|--|--|
| Display range   | 04                                                        |                                                                     |                  |    |  |  |  |  |
| Description     | Displays th                                               | e currently set bus p                                               | rotocol          |    |  |  |  |  |
| Display values  | Value                                                     | Meaning                                                             |                  |    |  |  |  |  |
|                 | 0                                                         | 0 No bus system active                                              |                  |    |  |  |  |  |
|                 | 1                                                         | PROFINET IO                                                         |                  |    |  |  |  |  |
|                 | 2                                                         | EtherCAT                                                            |                  |    |  |  |  |  |
|                 | 3                                                         | EtherNet/IP                                                         |                  |    |  |  |  |  |
|                 | 4                                                         | Reserved                                                            |                  |    |  |  |  |  |
| P872            | Bus state                                                 |                                                                     |                  |    |  |  |  |  |
| Display range   | 0FFFFh                                                    | I                                                                   |                  |    |  |  |  |  |
| Description     | Displays t                                                | he operating state of                                               | the bus interfac | e. |  |  |  |  |
| Display values  | Bit                                                       | Meaning                                                             |                  |    |  |  |  |  |
|                 | 0                                                         | 0 Module ready for operation                                        |                  |    |  |  |  |  |
|                 | 1 Cyclic PZD communication                                |                                                                     |                  |    |  |  |  |  |
|                 | 2                                                         | 2 Field bus timeout                                                 |                  |    |  |  |  |  |
|                 | 3                                                         | Timeout P513                                                        |                  |    |  |  |  |  |
|                 | 4                                                         | 4 Communication processor cannot be accessed                        |                  |    |  |  |  |  |
|                 | 5                                                         | Communication processor in error status                             |                  |    |  |  |  |  |
|                 | 6                                                         | Reserved                                                            |                  |    |  |  |  |  |
|                 |                                                           | Reserved El 1 optime                                                |                  |    |  |  |  |  |
|                 |                                                           |                                                                     |                  |    |  |  |  |  |
| P873            | PZD bus                                                   | in                                                                  |                  |    |  |  |  |  |
| Display range   | 8000hF                                                    | FFFh                                                                |                  |    |  |  |  |  |
| Array           | [-01]                                                     | [-01] Control word [-02][-06] Setpoint 15 to inv 1                  |                  |    |  |  |  |  |
| Description     | Display of data received from the bus master.             |                                                                     |                  |    |  |  |  |  |
| P874            | PZD bus                                                   | out                                                                 |                  |    |  |  |  |  |
| Dia alay any ar | 0000 75                                                   |                                                                     |                  |    |  |  |  |  |
| usplay range    | 80007F                                                    |                                                                     |                  |    |  |  |  |  |
| Array           | [-01] Status word [-02][-06] = Actual value 15 from inv 1 |                                                                     |                  |    |  |  |  |  |
| Description     | Display of                                                | Display of data sent from the frequency inverter to the bus master. |                  |    |  |  |  |  |

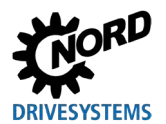

## 4.4 Field bus-specific information parameters

### 4.4.1 EtherNet/IP information parameters

| P875          | Present IP address                                                                                                    |  |  |  |  |
|---------------|----------------------------------------------------------------------------------------------------|--|--|--|--|
| Display range | 0255                                                                                                    |  |  |  |  |
| Array         | [-01][-04]                                                                                                    |  |  |  |  |
| Description   | Displays the present IP address of the frequency inverter if only one connection is active.                                                     |  |  |  |  |
| P876          | Present IP sub-net mask                                                                                                    |  |  |  |  |
| Display range | 0255                                                                                                    |  |  |  |  |
| Array         | [-01][-04]                                                                                                    |  |  |  |  |
| Description   | Displays the present sub-net IP address if only one connection is active.                                                                       |  |  |  |  |
| P878          | MAC Address                                                                                                    |  |  |  |  |
| Display range | 0FFh                                                                                                    |  |  |  |  |
| Array         | [-01][-03] = Manufacturer ID (Getriebebau NORD GmbH & Co. KG "F0.5F:5A")<br>[-04][-06] = free address area (for Getriebebau NORD GmbH & Co. KG) |  |  |  |  |
| Description   | Display of the unique MAC address of the frequency inverter.                                                                                    |  |  |  |  |

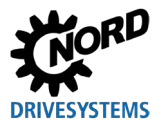

| P875           | Present IP add                                                                                                    | Iress                                                                                                    |  |  |
|----------------|----------------------------------------------------------------------------------------------------|----------------------------------------------------------------------------------------------------|--|--|
| Display range  | 0255                                                                                                    |                                                                                                    |  |  |
| Array          | [-01][-04]                                                                                                    |                                                                                                    |  |  |
| Description    | Displays the present IP address of the frequency inverter if only one connection is active.                                                       |                                                                                                    |  |  |
| Note           | The IP address parameter <b>P85</b>                                                                                                    | which is displayed here may deviate from the IP address which is set in <b>0</b> (in case of addressing by the IO controller).      |  |  |
| P876           | Present IP sub                                                                                                    | o-net mask                                                                                                    |  |  |
| Display range  | 0255                                                                                                    |                                                                                                    |  |  |
| Array          | [-01][-04]                                                                                                    |                                                                                                    |  |  |
| Description    | Displays the pr                                                                                                    | esent sub-net IP address if only one connection is active.                                                                          |  |  |
| Note           | The sub-net ma<br>set in paramete                                                                                                    | ask which is displayed here may deviate from the sub-net mask which is er <b>P851</b> (in case of addressing by the IO controller). |  |  |
| P877           | Present IP gateway                                                                                                    |                                                                                                    |  |  |
| Display range  | 0255                                                                                                    |                                                                                                    |  |  |
| Array          | [-01][-04]                                                                                                    |                                                                                                    |  |  |
| Description    | Display of the currently set IP address for the gateway (Parameter <b>P852</b> ).                                                                 |                                                                                                    |  |  |
| P878           | MAC Address                                                                                                    |                                                                                                    |  |  |
| Display range  | 0FFh                                                                                                    |                                                                                                    |  |  |
| Array          | [-01]…[-03] = Manufacturer ID (Getriebebau NORD GmbH & Co. KG "F0.5F:5A")<br>[-04]…[-06] = free address area (for Getriebebau NORD GmbH & Co. KG) |                                                                                                    |  |  |
| Description    | Display of the unique MAC address of the frequency inverter.                                                                                      |                                                                                                    |  |  |
| P879           | РРО-Туре                                                                                                    |                                                                                                    |  |  |
| Display range  | 0255                                                                                                    |                                                                                                    |  |  |
| Description    | Display of the c                                                                                                    | urrently assigned PPO type.                                                                                                    |  |  |
| Note           | The PPO type is                                                                                                    | assigned via the PROFINET IO configuration software.                                                                                |  |  |
| Display values | Value Meaning                                                                                                    |                                                                                                    |  |  |
|                | 3 Emp                                                                                                    | ty slot                                                                                                    |  |  |
|                | 6 PPO                                                                                                    | 3                                                                                                    |  |  |
|                | 7 PPO                                                                                                    | 4                                                                                                    |  |  |
|                | 8 PPO                                                                                                    | 6                                                                                                    |  |  |
|                | 9 PPO                                                                                                    | 1                                                                                                    |  |  |
|                | 10 PPO                                                                                                    | 2                                                                                                    |  |  |

### 4.4.2 **PROFINET IO information parameters**

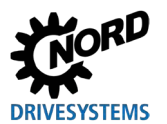

### 4.5 Frequency inverter parameter settings

After addressing of the bus interface, the additional parameters of the frequency inverter must be set as listed below.

A detailed description of the parameters can be found in the manual for the frequency inverter.

#### Additional parameters

The following table contains a list of additional parameters which are relevant for the bus interface.

| No.  | Parameter name                                   | Recommended setting                                                                 | Comment                                      |
|------|--------------------------------------------------|-------------------------------------------------------------------------------------|----------------------------------------------|
| P509 | Source control word                              | "8" = Ethernet                                                                      |                                              |
| P510 | Source Setpoints                                 | "0" = Auto (= P509) or "8" = Ethernet                                               |                                              |
| P513 | Telegram time-out<br>(array<br>[-04] = Ethernet) | Application-dependent: Setting according to the required<br>functions is necessary  | Refer to the<br>frequency inverter<br>manual |
| P543 | Bus actual value<br>Arrays [-01][-05]            | Application-dependent: Setting according to the required<br>functions is necessary. | Refer to the<br>frequency inverter<br>manual |
| P546 | Func. bus-setpoint<br>Arrays [-01][-05]          | Application-dependent: Setting according to the required<br>functions is necessary  | Refer to the<br>frequency inverter<br>manual |

#### Information parameter

Information parameters are used to display current and archived error messages, as well as present operating states and settings.

The following table contains a list of information parameters which are relevant for the bus interface.

| No.  | Parameter name   | Comment      |                        |  |
|------|------------------|--------------|------------------------|--|
| P700 | Actual operating | Array [-01]: | Current fault          |  |
|      | status           | Array [-02]: | Actual warning         |  |
|      |                  | Array [-03]: | Reason FI blocked      |  |
|      |                  | Array [-04]: | Extended current fault |  |
| P701 | Last fault       |              |                        |  |
| P740 | PZD bus in       |              |                        |  |
| P741 | PZD bus out      |              |                        |  |

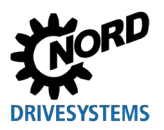

### Industrial Ethernet - Supplemental manual for series SK 300P

| No.  | Parameter name | Comment          |                               |  |  |
|------|----------------|------------------|-------------------------------|--|--|
| P744 | Configuration  | Array [-02]:     | XU6 type                      |  |  |
|      |                |                  | Possible values:              |  |  |
|      |                |                  | Value Meaning                 |  |  |
|      |                |                  | 0 No extension present        |  |  |
|      |                |                  | 1 Reserved                    |  |  |
|      |                |                  | 2 Industrial Ethernet present |  |  |
|      |                |                  |                               |  |  |
| P745 | Option Version | Array [-01]      | CU6 version                   |  |  |
|      |                | Array [-02]      | CU6 revision                  |  |  |
|      |                | Array [-03]      | CU6 special version           |  |  |
|      |                | Array [-04]:     | XU6 Version                   |  |  |
|      |                | Array [-05]:     | XU6 Revision                  |  |  |
|      |                | Array [-06]:     | XU6 special version           |  |  |
|      |                | Array [-07]:     | XU6 stack version 1           |  |  |
|      |                | Array [-08]:     | XU6 stack version 2           |  |  |
| P746 | Option Status  | Array [-03]:     | XU6 status                    |  |  |
|      |                | Possible values: |                               |  |  |
|      |                | Possible values. |                               |  |  |
|      |                | Value Meaning    |                               |  |  |
|      |                | 0 Not ready      |                               |  |  |
|      |                | r Ready          |                               |  |  |
|      |                |                  |                               |  |  |

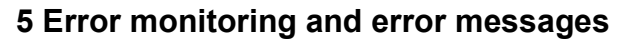

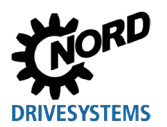

### 5 Error monitoring and error messages

The frequency inverters are equipped with monitoring functions and generate error messages in case of deviations from the normal operating state.

### 5.1 Bus operation monitoring function

Regardless of bus-specific watchdogs, a wide range of monitoring functions are integrated in the frequency inverter. With the aid of this "Timeout" monitoring, communication problems are detected, which are either related to general functionalities ("No bus communication") or are related to special components ("Failure of a participant").

| Function                             |          | Parameter                        |
|--------------------------------------|----------|----------------------------------|
| Set telegram time-out                |          | P513 [-04]                       |
|                                      | Value    | Meaning                          |
|                                      | -0.1     | No error                         |
|                                      |          | Even if communication between    |
|                                      |          | the bus interface and the FI is  |
|                                      |          | interrupted, the FI continues to |
|                                      |          | operate without change.          |
|                                      | 0        | Off                              |
|                                      |          | Monitoring is switched off       |
|                                      | 0.1100.0 | Value of Telegram time-out in s. |
| Display field bus status             |          | P872                             |
| Display of frequency inverter errors | P700     |                                  |

# **i** Information

The setting ("0" = Off) of parameter **P513 Telegram time-out** [-04] ensures that the frequency inverter ignores all communication errors on field bus level. The frequency inverter maintains its operating status.

### 5.2 Resetting error messages

There are several methods for resetting (acknowledging) an error message.

- · Switch the mains voltage off and on again, or
- Activate the digital inputs programmed via parameter P420 with the setting 12 = "Acknowledge fault", or
- Switch off "Enable" on the frequency inverter (if no digital input is parameterised to the function "Acknowledge errors"), or
- Perform a bus acknowledgement, or
- Automatic error acknowledgement by activating parameter **P506 Auto. Acknowledge Error**.

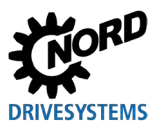

### 5.3 Error messages – general communication errors

Error messages which occur in relation to the field bus interface are depicted with parameters **P700** and **P701**.

| Error number<br>(P700 [-01]) | DS402: Extended<br>error number<br>(P700 [-04]) | Error description                                                                                                    |
|------------------------------|-------------------------------------------------|----------------------------------------------------------------------------------------------------|
| 10.0                         | 0x7584                                          | USS telegram timeout                                                                                                    |
| 10.0                         | 0x7586                                          | USB telegram timeout                                                                                                    |
| 10.1                         | 0x7590                                          | Reserve                                                                                                    |
| 10.2                         | 0x7591                                          | Telegram timeout for field bus interface (Time-out through PLC)                                                                                                    |
| 10.3                         | 0x7592                                          | Telegram timeout for field bus interface (Time-out through <b>P513</b> )                                                                                                    |
| 10.4                         | 0x7593                                          | External bus module initialisation failure                                                                                                    |
| 10.5                         | 0x7594                                          | External Bus module system failure                                                                                                    |
| 10.5                         | 0x7595                                          | System error; netX and controller not compatible                                                                                                    |
| 10.5                         | 0x7596                                          | Error when changing the field bus protocol                                                                                                    |
| 10.5                         | 0x7597                                          | System errors: Package to field bus interface too long                                                                                                    |
| 10.5                         | 0x7598                                          | Condition for change of field bus protocol not present                                                                                                    |
| 10.6                         | 0x7599                                          | Ethernet cable not connected                                                                                                    |
| 10.7                         | 0x759A                                          | Reserve                                                                                                    |
| 10.8                         | 0x759B                                          | Communication error to field bus interface                                                                                                    |
| 90.0                         | 0x0000                                          | Unknown error code. The FI has received an error code from an external unknown module. FI update required. The new extended error code can be read from P700[-04]. This allows the error to be distinguished. |
| 91.0                         | 0x62B00x62FF                                    | Update failed                                                                                                    |
| 91.1                         | 0x62D8                                          | Update file corrupt<br>An error occurred when identifying the update file                                                                                                    |
| 91.2                         | 0x62D9                                          | Update timeout<br>The update file transfer took too long or the connection to the<br>PLC/PC was interrupted during the transfer.                                                                              |
| 91.3                         | 0x62DA                                          | Type update file<br>The update was not possible, because of P853[-01]=0.                                                                                                    |
| 99.0                         | 0x60xx                                          | System error                                                                                                    |
| 200.0                        | 0x6110                                          | Ethernet change<br>Conversion to another bus system failed. Bus system may not be<br>located in the external flash. An attempt has been made to switch via<br>PLC during the process data communication.      |
| 200.1                        | 0x75A0                                          | Dupicate node<br>The IP address of the bus device is already assigned in the bus<br>system (EtherNet IP only).                                                                                                |
| 220.0                        | 0x75A1                                          | Timeout PLC<br>Process data time-out, the time-out is set by the PLC.                                                                                                    |
| 220.1                        | 0x75A2                                          | Timeout busdevice<br>Process data time-out, the time-out is set by the bus device.                                                                                                    |
| 220.2                        | 0x75A4                                          | Network fault<br>Ethernet connection physically interrupted, network cable<br>disconnected, the previous participant in the line has no supply<br>voltage etc.                                                |
| 299.0                        | 0x6111 - 0x6115                                 | Systemfault busdevice.                                                                                                    |

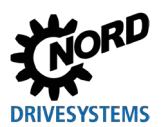

### 5.4 Troubleshooting – Industrial Ethernet

If the module monitoring is switched on, the PLC constantly checks the connection to the field bus participants (CN). If the connection is interrupted due to a CN error, the PLC stops and switches to service mode.

Possible reasons for the connection interruption:

- The frequency inverter triggers an error and the parameter **P857 Bus error from FI** is set to "1" (factory setting)
- The bus load is too high

If the module monitoring in the PLC is switched off, the PLC remains in RUN mode even in case of a CN error, and no error is generated in the PLC logger. The PLC nevertheless tries to reconnect to the CN.

The parameter **P857** in the PLC project can be set to "False" so that the PLC monitors the POWERLINK connection and does not switch to service mode in case of a frequency inverter fault. To log all frequency inverter faults, bits 3 "Fault" and 1 "Ready for operation" must be monitored in the status word.

### 5.4.1 Error monitoring via frequency inverter

By monitoring bit 3 "Fault" in the process data status word, errors may be detected. If an error occurs on the frequency inverter, this flag is set and the error cause can be determined via the parameter **P700** or the frequency inverter's object (e.g. "3000h" + "700" = "32BC").

### 5.5 LEDs

The frequency inverter is equipped with several dual colour LEDs (red and green) for diagnostic purposes.

Detailed notes on the meaning of individual LEDs can be found in the instruction manual <u>BU 0800</u>.

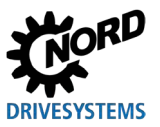

### 6 Additional information

### 6.1 Data transmission

#### 6.1.1 Introduction

With the data communication process data and parameter data are exchanged between the frequency inverter and the bus master (PLC).

#### 6.1.2 Process data

- Process data are the control word and up to 5 setpoints, as well as the status word and up to 5 actual values. Control words and setpoints are communicated from the bus master to the frequency inverters. Status words and actual values are communicated from the frequency inverters to the bus master.
- Process data are necessary to control the frequency inverter.
- The transfer of process data is carried out cyclically with priority between the bus master and the frequency inverters.
- In the PLC the process data are stored directly in the I/O area.
- Process data are not saved in the frequency inverter.

Section 2.1.6 "Transfer of process data".

### 6.1.3 Parameter data

- Parameter data are the setting values and device data for the frequency inverter.
- Transfer of the parameter data is carried out acyclically without priority.
- If PROFINET IO and PPO types 1 and 2 are used ( 2.1.6.1 "Process data telegrams") the parameters can be transmitted cyclically.

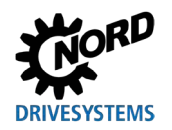

### 6.1.4 Transfer of process data

#### 6.1.4.1 **Control word**

The control word (CTW) is the first word of a process data telegram, which is sent from the bus master to the frequency inverter (order telegram) To switch the drive to operational readiness, the frequency inverter must be set to the "Ready to switch-on" state by transmitting the first control command "047Eh" ("10001111110b").

| Bit                     | Designation                           | Value | Control command P                                                                                                    |   |  |
|-------------------------|---------------------------------------|-------|----------------------------------------------------------------------------------------------------|---|--|
| 0                       | Ready for operation                   | 0     | Reverse running with braking ramp, voltage enabled at f = 0<br>Hz (ready for operation).                                                                                                   |   |  |
|                         |                                       | 1     | Set the frequency inverter as ready for operation                                                                                                    | 5 |  |
| 1                       | Voltage disable                       | 0     | Switch off the frequency inverter output voltage (the frequency inverter goes into the state "Switch-on inhibit").                                                                         |   |  |
|                         |                                       | 1     | Cancel "Voltage disable".                                                                                                    |   |  |
| 2                       | Quick stop                            | 0     | Quick stop with programmed quick stop time. Voltage enabled at f = 0 Hz (the frequency inverter goes into the status "Switch-on inhibit").                                                 |   |  |
|                         |                                       | 1     | Cancel the operating condition "Quick stop".                                                                                                    |   |  |
| 3                       | Enable operation                      | 0     | Voltage disable: Switch off the frequency inverter output voltage (the frequency inverter goes into the state "Ready to switch on").                                                       | 6 |  |
|                         |                                       | 1     | Enable output voltage. Acceleration of the frequency inverter to the present set point.                                                                                                    | 4 |  |
| 4                       | Enable pulses                         | 0     | Set ramp generator to 0, no voltage enabled at f = 0 Hz (the frequency inverter remains in the "Operation enabled" state).                                                                 |   |  |
| _                       | E                                     | 1     | Enable ramp generator.                                                                                                    |   |  |
| 5                       | Enable ramp                           | 0     | (maintain the frequency).                                                                                                    |   |  |
|                         |                                       | 1     | able setpoint on the ramp generator.                                                                                                    |   |  |
| 6                       | Setpoint enabled                      | 0     | Set selected setpoint on the ramp generator to U.                                                                                                    |   |  |
| -                       |                                       | 1     | Activate selected setpoint on the ramp generator.                                                                                                    |   |  |
|                         | Acknowledge entit $(0 \rightarrow 1)$ | 0     | active are acknowledged                                                                                                    |   |  |
|                         |                                       | 1     | <b>Note:</b> If a digital input has been programmed for the "Ack.fault" function, this bit must not be permanently set to 1 via the bus, as otherwise flank evaluation would be prevented. |   |  |
| 8                       | Start function 480.11                 | 0     |                                                                                                    | _ |  |
|                         |                                       | 1     | Bus bit 8 of the control word is set 🛄 Parameter <b>P480</b> in the frequency inverter manual.                                                                                             |   |  |
| 9                       | Start function 480.12                 | 0     |                                                                                                    | _ |  |
|                         |                                       | 1     | Bus bit 9 of the control word is set 🚇 Parameter <b>P480</b> in the frequency inverter manual.                                                                                             |   |  |
| <b>10</b> <sup>2)</sup> | Control data valid                    | 0     | The transmitted process data is invalid.                                                                                                    |   |  |
|                         |                                       | 1     | The bus master is transmitting valid process data.                                                                                                    |   |  |
| <b>11</b> <sup>3)</sup> | CW direction of rotation On           | 0     |                                                                                                    |   |  |
|                         |                                       | 1     | Switch on the CW direction of rotation.                                                                                                    |   |  |
| <b>12</b> <sup>3)</sup> | CCW direction of rotation             | 0     |                                                                                                    |   |  |
| 40                      | Un                                    | 1     | Switch on the CCW direction of rotation (priority).                                                                                                    |   |  |
| 13                      | Reserved                              | 0     |                                                                                                    |   |  |
| 14                      | Farameter set bit U UN                | 1     | Bit 15 Bit 14 Activated parameter set                                                                                                    |   |  |
| 15                      | Parameter set Rit 1 On                | 0     | 0 0 Parameter set 1<br>0 1 Parameter set 2                                                                                                    |   |  |
| 13                      |                                       | 1     | 1 0 Parameter set 3                                                                                                    |   |  |
|                         |                                       |       | 1 1 Parameter set 4                                                                                                    |   |  |

If several control bits are set simultaneously, the priority specified in this column applies. 1)

The frequency inverter only interprets the telegram as valid and the setpoints transmitted via the field bus are only set if control bit 10 is 2) set to 1.

3)

If Bit 12 = 0, "CW direction of rotation On" applies. If Bit 12 = 1, "CCW direction of rotation On" applies, regardless of Bit 11.

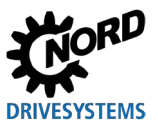

### 6.1.4.2 Status word

The status word (ZSW) is the first word of a process data telegram which is sent from the frequency inverter to the bus master (response telegram). With the status word, the status of the frequency inverter is reported to the bus master. As the response to the control word command "047Eh" the frequency inverter typically responds with "0B31h" ("101100110001b") and therefore indicates the status "Ready to switch-on".

| Bit | Meaning                | Value | Status message                                                                                                    |  |
|-----|------------------------|-------|----------------------------------------------------------------------------------------------------|--|
| 0   | Ready to switch-on     | 0     |                                                                                                    |  |
|     |                        | 1     | Initialisation completed, charging relay switched on, output voltage disabled                                                                                   |  |
| 1   | Ready for operation    | 0     | No switch-on command present, or there is a fault, of the command<br>"Disable voltage" or "Emergency stop" is present, or the status is<br>"Switch-on inhibit". |  |
|     |                        | 1     | There is a switch-on command and there is no fault. The inverter can be started with the command "Enable operation"                                             |  |
| 2   | Operation enabled      | 0     |                                                                                                    |  |
|     |                        | 1     | The output voltage is enabled; ramp of the frequency inverter up to the existing setpoint                                                                       |  |
| 3   | Fault                  | 0     |                                                                                                    |  |
|     |                        | 1     | Drive unit defective and therefore "Not ready for operation". After acknowledgement, the frequency goes into status "Switch-on inhibit".                        |  |
| 4   | Voltage enabled        | 0     | "Disable voltage" command present.                                                                                                    |  |
|     |                        | 1     |                                                                                                    |  |
| 5   | Emergency stop         | 0     | "Emergency stop" command present.                                                                                                    |  |
|     |                        | 1     |                                                                                                    |  |
| 6   | Switch-on inhibit      | 0     |                                                                                                    |  |
|     |                        | 1     | With the command "Standby" the frequency goes into status "Ready to switch-on".                                                                                 |  |
| 7   | Warning active         | 0     |                                                                                                    |  |
|     |                        | 1     | Drive operation continues, no acknowledgement necessary                                                                                                    |  |
| 8   | Setpoint reached       | 0     | Actual value does not correspond to the setpoint With use of POSICON: Setpoint position not reached.                                                            |  |
|     |                        | 1     | Actual value matches the setpoint (setpoint reached) With use of<br>POSICON: setpoint position has been reached                                                 |  |
| 9   | Bus control active     | 0     | Control on local device active                                                                                                    |  |
|     |                        | 1     | The master has been requested to take over control.                                                                                                    |  |
| 10  | Start function 481.9   | 0     |                                                                                                    |  |
|     |                        | 1     | Bus bit 10 of the status word is set Department P481 in the frequency inverter manual.                                                                          |  |
| 11  | Rotation right is on   | 0     |                                                                                                    |  |
|     |                        | 1     | The frequency inverter output voltage has a right-hand rotation field.                                                                                          |  |
| 12  | Rotation left is on    | 0     |                                                                                                    |  |
|     |                        | 1     | The frequency inverter output voltage has a left-hand rotation field.                                                                                           |  |
| 13  | Start function 481.10  | 0     |                                                                                                    |  |
|     |                        | 1     | Bus bit 13 of the status word is set 🔛 Parameter <b>P481</b> in the frequency inverter manual.                                                                  |  |
| 14  | Parameter set Bit 0 ON | 0     | Bit 15 Bit 14 parameter set, that is active                                                                                                    |  |
|     |                        | 1     | 0 0 Parameter set 1                                                                                                    |  |
| 15  | Parameter set Bit 1 On | 0     | U     1     Parameter set 2       1     0     Parameter set 3                                                                                                   |  |
|     |                        | 1     | 1 1 Parameter set 4                                                                                                    |  |
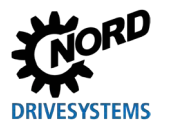

### 6.1.5 Frequency inverter status machine

The frequency inverter passes through a status machine. Changes between various states are triggered automatically or by control commands in the process data control word. The actual status is returned in the process data status word.

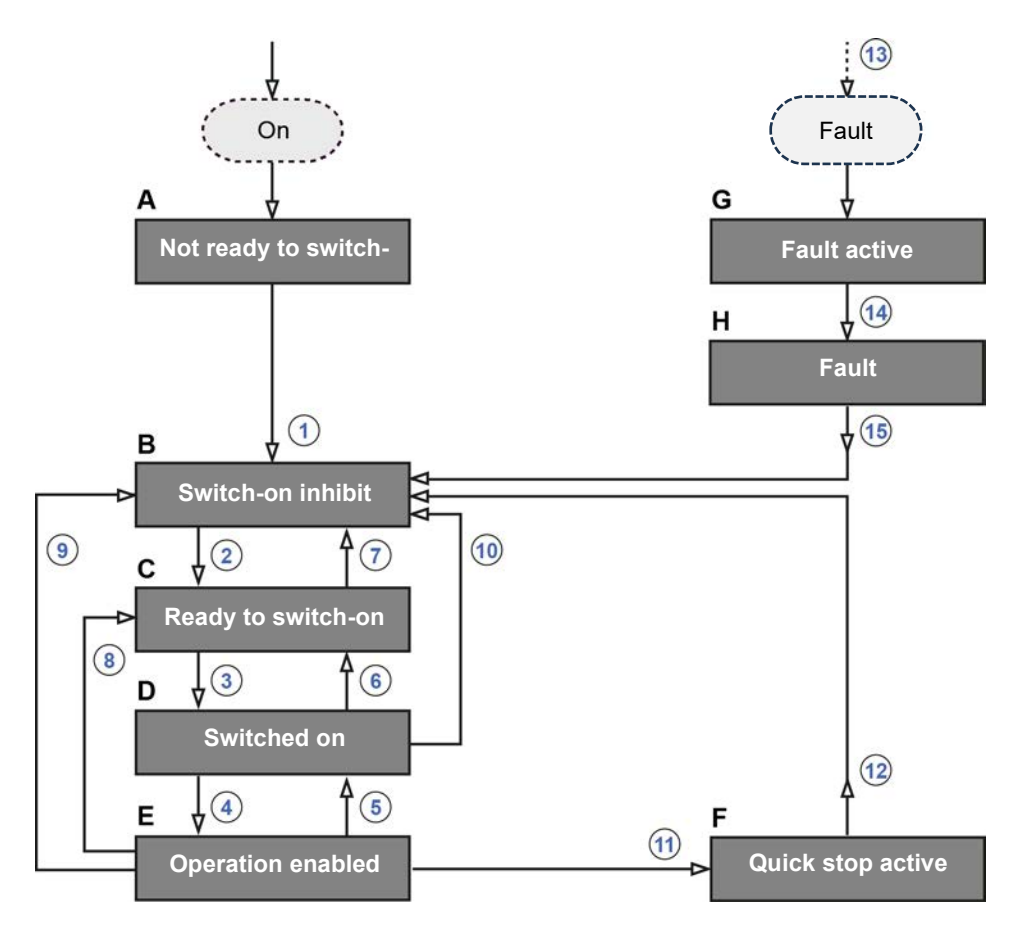

#### Figure 12: Frequency inverter status machine

| ltem | Meaning                                                            |
|------|--------------------------------------------------------------------|
| АН   | Frequency inverter statuses ( Table "Frequency inverter statuses") |
| 115  | Status transitions ( Table "Status transitions")                   |

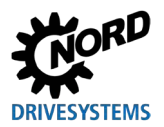

### Frequency inverter statuses

| Stat | us                     | Description                                                                                                    |  |  |  |  |
|------|------------------------|----------------------------------------------------------------------------------------------------|--|--|--|--|
| Α    | Not ready to switch-on | Initial state after switching on the frequency inverter. As soon as the loading relay engages, the frequency inverter automatically changes to the status "Switch-on inhibit".                                                                                                    |  |  |  |  |
| В    | Switch-on inhibit      | Second status after switching on the frequency inverter, which can only be<br>exited with the control command "Shut-down". The charging relay is switched<br>on.                                                                                                    |  |  |  |  |
| С    | Ready to switch-on     | In this status, initialisation of the frequency inverter is complete. The output voltage is blocked.                                                                                                    |  |  |  |  |
|      |                        | During the initialisation process the response to a bus master telegram does<br>not yet contain the response to the control command which has been issued.<br>On the basis of the response from the bus participant, the control system must<br>determine whether the control command has been executed. |  |  |  |  |
| D    | Switched on            | Frequency inverter ready for operation.                                                                                                    |  |  |  |  |
| Е    | Operation enabled      | The frequency inverter receives and processes setpoint values.                                                                                                    |  |  |  |  |
| F    | Quick stop active      | The emergency stop function is being executed (the drive is stopped), and the frequency inverter changes to the status "Switch-on inhibit".                                                                                                    |  |  |  |  |
| w    | Fault active           | If an error occurs, the frequency inverter changes to this status and all functions are blocked.                                                                                                    |  |  |  |  |
| Н    | Fault                  | After processing of the response to the fault (fault active) the frequency inverter changes to this status, which can only be exited with the control command "Acknowledge fault".                                                                                                    |  |  |  |  |

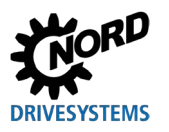

### **6** Additional information

#### **Status transitions**

| Triagonal status transition |                                                                        | Control command   |               | Bit 70 of the control word <sup>1)</sup> |   |   |   |   |   |   |
|-----------------------------|------------------------------------------------------------------------|-------------------|---------------|------------------------------------------|---|---|---|---|---|---|
| ingg                        |                                                                        | Control Command   | 7 6 5 4 3 2 1 |                                          |   |   |   | 0 |   |   |
| 1                           | From "Not ready to switch-on" to "Switch on inhibit"                   |                   |               |                                          |   | _ | _ |   |   |   |
|                             | Automatically, after activation of the charging relay                  |                   |               |                                          |   |   |   |   |   |   |
| 2                           | From "Switch-on inhibit" to "Ready to<br>switch-on"                    | Shut down         | Х             | Х                                        | Х | Х | Х | 1 | 1 | 0 |
| 3                           | From "Ready to switch-on" to "Switched on"                             | Switch on         | Х             | Х                                        | Х | Х | Х | 1 | 1 | 1 |
| 4                           | From "Switched on" to "Operation enabled"                              | Enable operation  | Х             | 1                                        | 1 | 1 | 1 | 1 | 1 | 1 |
|                             | Output voltage is enabled                                              |                   |               |                                          |   |   |   |   |   |   |
| 5                           | From "Operation enabled" to "Switched on"                              | Disable operation | Х             | Х                                        | Х | Х | 0 | 1 | 1 | 1 |
|                             | The output voltage is disabled                                         |                   |               |                                          |   |   |   |   |   |   |
| 6                           | From "Switched on" to "Ready to switch-on"                             | Shut down         | Х             | Х                                        | Х | Х | Х | 1 | 1 | 0 |
|                             | Voltage enabled at "f = 0 Hz"                                          |                   |               |                                          |   |   |   |   |   |   |
| 7                           | From "Ready to switch-on" to "Switch-on                                | Voltage disable   | Х             | Х                                        | Х | Х | Х | Х | 0 | Х |
|                             | inhibit"                                                               | Quick stop        | Х             | Х                                        | Х | Х | Х | 0 | 1 | Х |
| 8                           | From "Operation enabled" to "Ready to<br>switch-on"                    | Shut down         | Х             | Х                                        | Х | Х | Х | 1 | 1 | 0 |
| 9                           | From "Operation enabled" to "Switch on<br>inhibit"                     | Voltage disable   | Х             | Х                                        | Х | Х | Х | Х | 0 | Х |
| 10                          | From "Switched on" to "Switch on inhibit"                              | Voltage disable   | Х             | Х                                        | Х | Х | Х | Х | 0 | Х |
|                             |                                                                        | Quick stop        | Х             | Х                                        | Х | Х | Х | 0 | 1 | Х |
| 11                          | From "Operation enabled" to "Quick stop active"                        | Quick stop        | Х             | Х                                        | Х | Х | Х | 0 | 1 | Х |
| 12                          | From "Quick stop active" to "Switch on<br>inhibit"                     | Voltage disable   | Х             | Х                                        | Х | Х | Х | Х | 0 | Х |
| 13                          | Automatically, after the occurrence of a fault from any status         | _                 |               |                                          |   | _ | _ |   |   |   |
| 14                          | Automatically, after completion of the fault response ("Fault active") | _                 | _             |                                          |   |   |   |   |   |   |
| 15                          | End fault                                                              | Acknowledge error | 0             | Х                                        | Х | Х | Х | Х | Х | Х |
|                             |                                                                        |                   | $\rightarrow$ |                                          |   |   |   |   |   |   |
|                             |                                                                        |                   | 1             | Х                                        | Х | Х | Х | Х | Х | Х |

X = The bit status (0 or 1) is not important for achieving the status. Please also note the list of control bits.

<sup>1)</sup> Complete list of control bits (Bit 0...15) 🖾 Section 6.1.4.1 "Control word".

## **1** Information

#### Control bit 10

Control bit 10 "Control data valid" must always be set to 1. Otherwise the process data will not be evaluated by the frequency inverter.

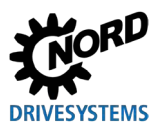

### Decoded frequency inverter statuses

| Status                 | Status bits <sup>1</sup> |   |   |   |   |   |   |  |
|------------------------|--------------------------|---|---|---|---|---|---|--|
|                        | 6                        | 5 | 4 | 3 | 2 | 1 | 0 |  |
| Not ready to switch-on | 0                        | Х | Х | 0 | 0 | 0 | 0 |  |
| Switch-on inhibit      | 1                        | Х | Х | 0 | 0 | 0 | 0 |  |
| Ready to switch-on     | 0                        | 1 | 1 | 0 | 0 | 0 | 1 |  |
| Switched on            | 0                        | 1 | 1 | 0 | 0 | 1 | 1 |  |
| Operation enabled      | 0                        | 1 | 1 | 0 | 1 | 1 | 1 |  |
| Fault                  | 0                        | Х | Х | 1 | 0 | 0 | 0 |  |
| Fault active           | 0                        | Х | Х | 1 | 1 | 1 | 1 |  |
| Quick stop active      | 0                        | 0 | 1 | 0 | 1 | 1 | 1 |  |

<sup>1)</sup> Complete list of status bits (Bit 0...15) Desction 6.1.4.2 "Status word".

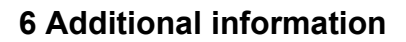

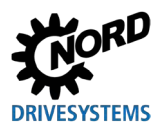

### 6.1.6 Setpoints and actual values

Setpoints (from the bus master to the frequency inverter) and actual values (from the frequency inverter to the bus master) are specified via the following parameters of the frequency inverter:

| Transmission direction      | Process value  | Parameter         |
|-----------------------------|----------------|-------------------|
| to the frequency inverter   | Setpoint 1     | P546, Array [-01] |
|                             | Setpoint 2     | P546, Array [-02] |
|                             | Setpoint 3     | P546, Array [-03] |
|                             | Setpoint 4     | P546, Array [-04] |
|                             | Setpoint 5     | P546, Array [-05] |
| from the frequency inverter | Actual value 1 | P543, Array [-01] |
|                             | Actual value 2 | P543, Array [-02] |
|                             | Actual value 3 | P543, Array [-03] |
|                             | Actual value 4 | P543, Array [-04] |
|                             | Actual value 5 | P543, Array [-05] |

Setpoints and actual values are transmitted by three different methods:

#### Percentage transmission

The process value is transmitted as an integer with a value range of -32768 to 32767 (8000h to 7FFFh). The value "16384" (4000h) corresponds to 100%. The value "-16384" (C000h) corresponds to -100%.

For frequencies, the 100% value corresponds to parameter **P105 Maximum frequency** of the frequency inverter. For current, the 100% value corresponds to parameter **P112 Torque current limit** of the frequency inverter.

Frequencies and currents result from the following formulae:

$$Frequency = \frac{Value^* \times P105}{16384} \qquad Current = \frac{Value^* \times P112}{16384}$$

\* 16 Bit setpoint or actual value which is transmitted via the bus.

#### **Binary transmission**

Inputs and outputs as well as digital input bits and bus output bits are evaluated bit-wise.

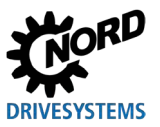

#### Transmission of positions

In the frequency inverter, positions have a value range of -50000.000....50000.000 rotations. A rotation of the motor can be subdivided into a maximum of 1000 increments. The subdivision depends on the encoder which is used.

The 32 Bit value range is divided into a "Low" and a "High" word, so that two setpoints or actual values are required for the transmission.

| Transmission direction      | Transmitted data |                   |                     |            |                   |                   |  |  |  |
|-----------------------------|------------------|-------------------|---------------------|------------|-------------------|-------------------|--|--|--|
|                             | 1st word         | 2nd word          | 3rd word            | 4th word   | 5th word          | 6th word          |  |  |  |
| to the frequency inverter   | Control word     | 32 Bit setpoint   |                     | Setpoint 3 | Setpoint 4        | Setpoint 5        |  |  |  |
| from the frequency inverter | Status word      | Actual<br>value 1 | 32 Bit actual value |            | Actual<br>value 4 | Actual<br>value 5 |  |  |  |

Only the "Low" word for the position can also be transmitted. This results in a limited value range from 32,767 to -32,768 rotations. This value range can be extended with the ratio factor (**Parameter P607 Ratio** and **P608 Reduction Ratio**), however this reduces the resolution accordingly.

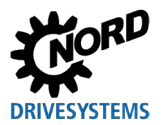

### 6.1.7 Example of setpoint specification

The following example shows the specification of a setpoint for switching a frequency inverter on and off. The frequency inverter is operated with a setpoint (setpoint frequency) and responds with an actual value (actual frequency). The maximum frequency is set to 50 Hz.

Parameter settings on the frequency inverter

| Parameter No. | Parameter name       | Setting value               |
|---------------|----------------------|-----------------------------|
| P105          | Maximum frequency    | 50 Hz                       |
| P543          | Bus actual value 1   | 1 (= Actual<br>frequency)   |
| P546          | Func. bus-setpoint 1 | 1 (= Setpoint<br>frequency) |

#### Example

| Order to FI                                                               |                                                                                                    | Response fr       | om the Fl         | Remarks                                                                                          |  |
|---------------------------------------------------------------------------|----------------------------------------------------------------------------------------------------|-------------------|-------------------|--------------------------------------------------------------------------------------------------|--|
| Control<br>word                                                           | Setpoint 1                                                                                                    | Status word       | Actual<br>value 1 |                                                                                                  |  |
| —                                                                         |                                                                                                    | 0000h             | 0000h             |                                                                                                  |  |
| —                                                                         | _                                                                                                    | xx40h             | 0000h             | The mains voltage is switched on at the frequency inverter                                       |  |
| 047Eh                                                                     | 0000h                                                                                                    | xx31h             | 0000h             | The frequency inverter switches to "Ready to switch-on" status                                   |  |
| 047Fh                                                                     | 2000h                                                                                                    | xx37h             | 2000h             | The frequency inverter is set to "operation enabled" status and controlled with a 50 % setpoint. |  |
| The frequence                                                             | y inverter is er                                                                                                    | nabled, the motor | is supplied wit   | h current and rotates with a frequency of 25 Hz.                                                 |  |
| 0047Eh                                                                    | 0047Eh 2000h xx31h 0000h The frequency inverter switches to "Ready to<br>switch-on" status The motor brakes to a standstil<br>according to the parameterised ramp and is<br>disconnected from the power supply. |                   |                   |                                                                                                  |  |
| The frequency inverter is blocked again and the motor is without current. |                                                                                                    |                   |                   |                                                                                                  |  |
| 047Fh                                                                     | 1000h                                                                                                    | xx37h             | 1000h             | The frequency inverter is set to "operation enabled" status and controlled with a 25 % setpoint. |  |
| The frequence                                                             | y inverter is er                                                                                                    | nabled, the motor | is supplied wit   | h current and rotates with a frequency of 12.5 Hz.                                               |  |

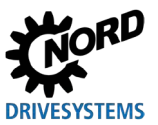

### 6.2 Topology overview

Depending on the field bus protocol which is used, an Industrial Ethernet can be set up in various ways. Bus-specific special features or prerequisites are described in  $\square$  Section 2 "Basics".

### 6.2.1 Linear topology

Linear topology connects field bus participants which are equipped with integrated switches. An HMI can be optionally integrated.

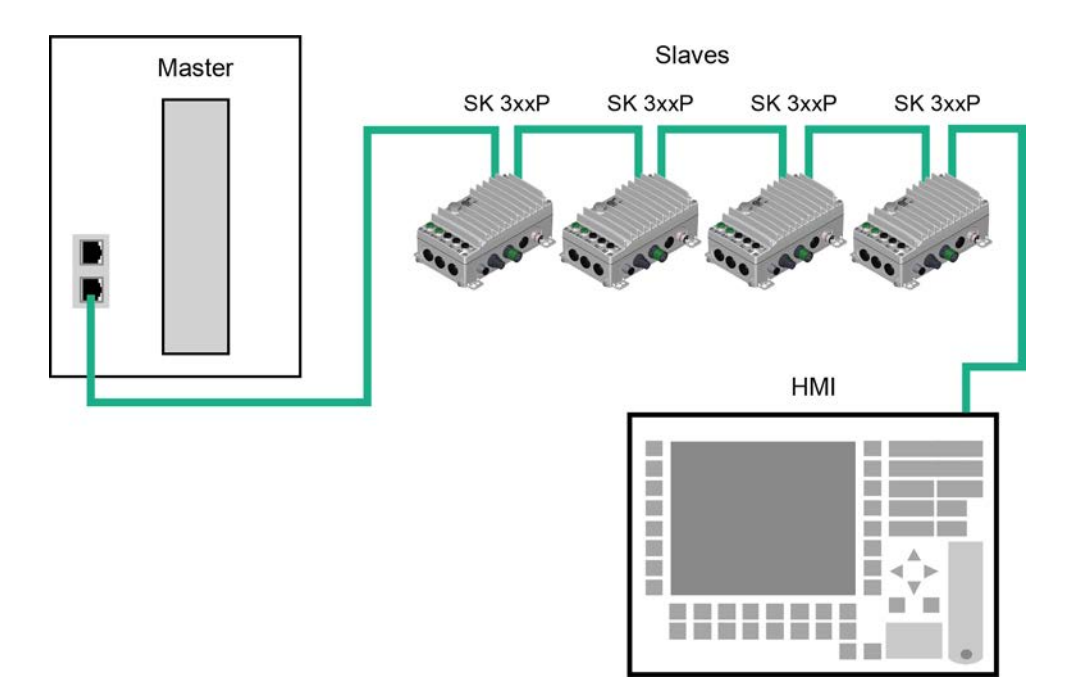

#### Figure 13: Linear topology (example)

- **Benefits:** Requires little cable material, can be extended at the end of the line with little effort.
- **Disadvantages:** If the line is interrupted (device failure or defective cable), the downstream field bus participants can no longer be accessed.

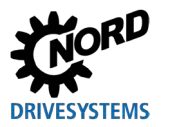

### 6.2.2 Star topology

The star topology requires a central switch (in the control cabinet). An HMI can be optionally integrated.

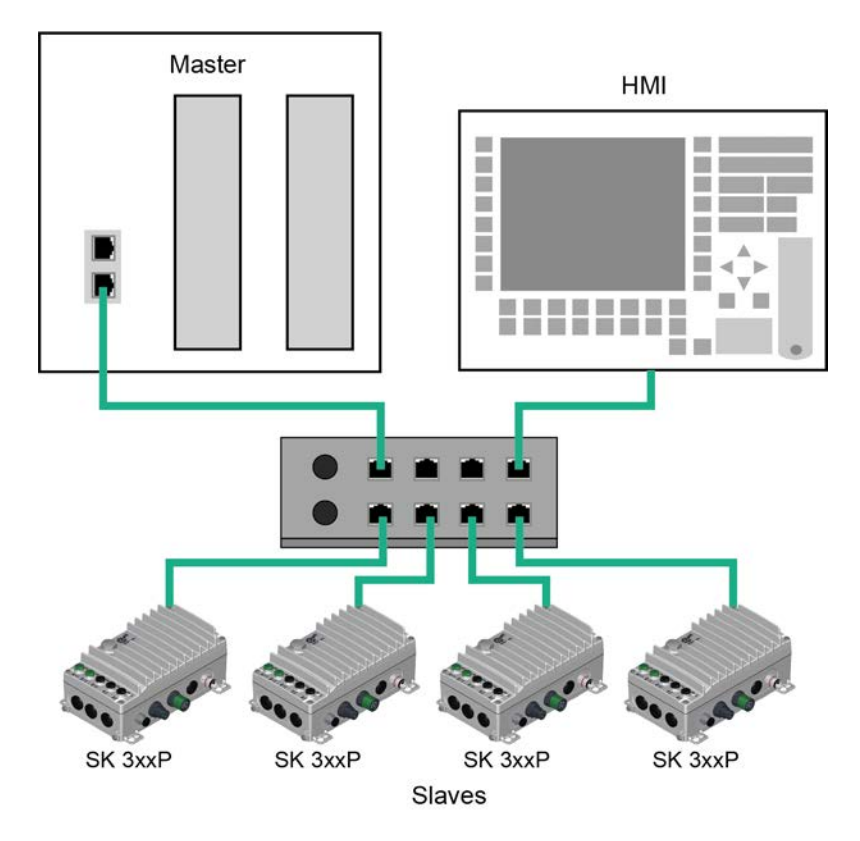

#### Figure 14: Star topology (example)

- **Benefits:** A device failure has no effect on the other bus participants, can be extended with little effort, simple troubleshooting.
- **Disadvantages:** Operation of the network is not possible in case of problems with the switch.

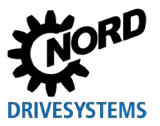

### 6.2.3 Ring topology

With a ring topology, one line is closed to form a ring for media redundancy. An HMI can be optionally integrated.

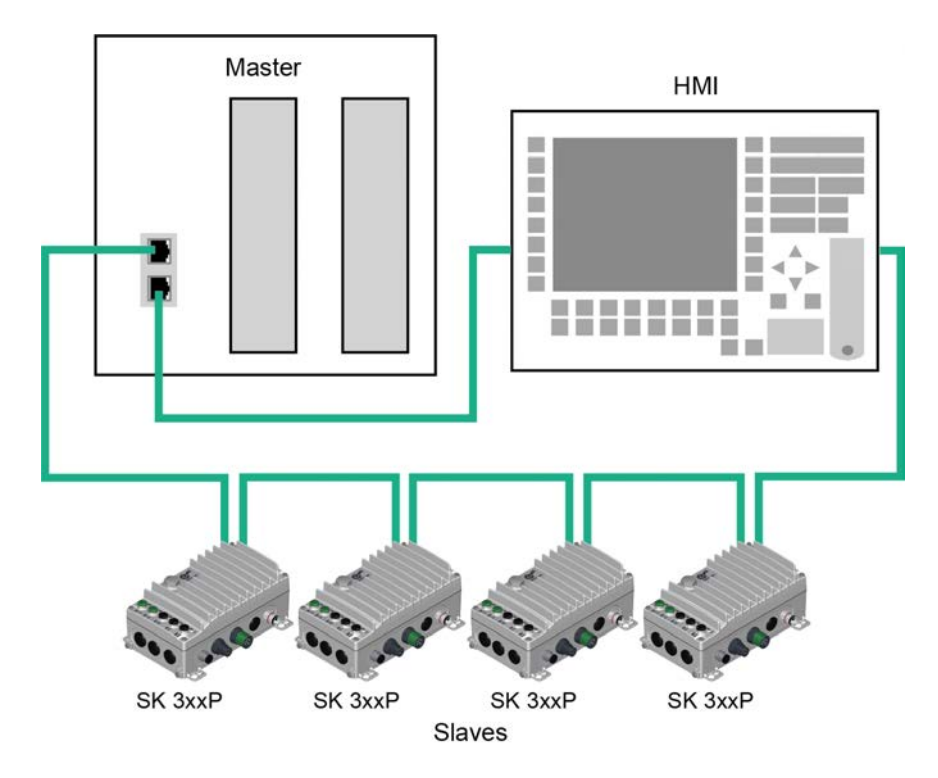

### Figure 15: Ring topology (example)

| Benefits:      | Communication continues even if one cable is defective. |
|----------------|---------------------------------------------------------|
| Disadvantages: | High load states result in bottlenecks.                 |

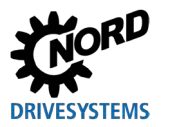

### 6.2.4 Tree topology

In a tree topology, linear and star topologies can be mixed. An HMI can be optionally integrated.

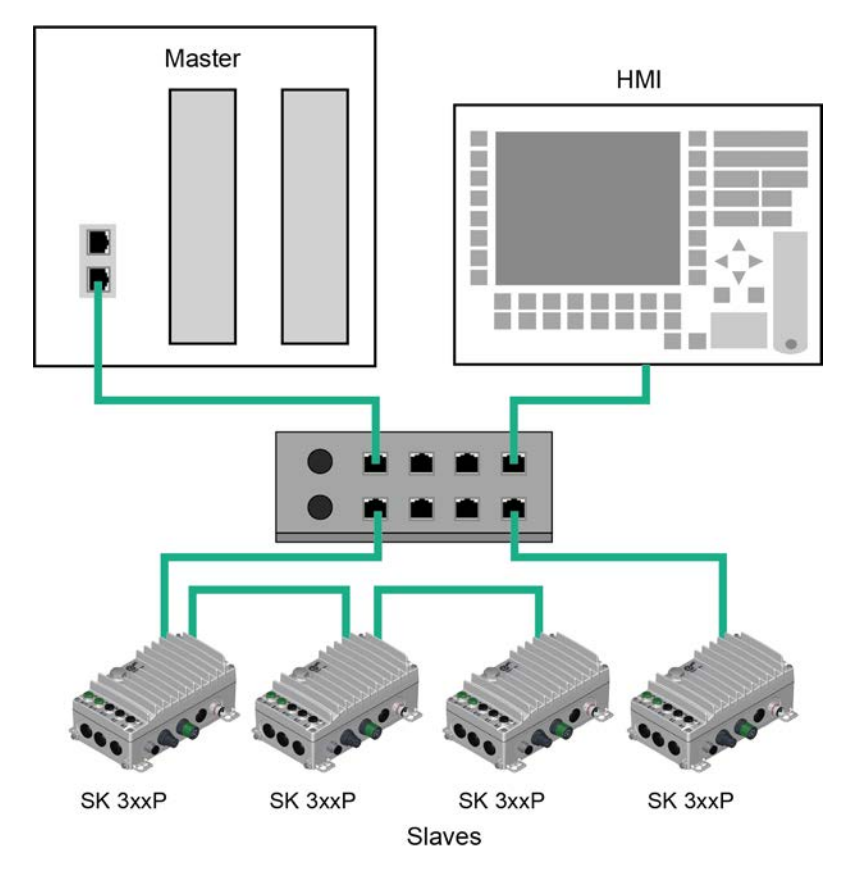

#### Figure 16: Tree topology (example)

- **Benefits:** Combines the advantages of linear and star topologies, can be easily expanded, simple troubleshooting.
- **Disadvantages:** Operation of the network is not possible in case of problems with the switch.

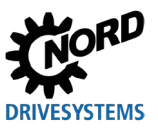

## 7 Appendix

### 7.1 Service notes

For service/repair cases please contact your NORD Service contact person. You will find your contact person listed on your order confirmation. Additionally you will find further possible contact persons using the following link: <u>https://www.nord.com/en/global/locatortool.jsp</u>.

When contacting our technical support please have the following information available:

- Device type (name plate/display)
- Serial number (name plate)
- Software version (parameter P171 / P707)
- Information regarding accessories and options used

If you would like to send the device in for repair please proceed as follows:

• Remove all non-original parts from the device.

NORD accepts no liability for any attached parts such as power cables, switches or external displays.

- Back up the parameter settings before sending in the device.
- State the reason for returning the component/device.
  - You can obtain a return note from our web site (Link) or from our technical support.
  - In order to rule out the possibility that the cause of a device fault is due to an optional module, the connected optional modules should also be returned in case of a fault.
- Specify a contact person for possible queries.

# **(i)** Information

#### Factory settings of parameters

Unless otherwise agreed, the device is reset to the factory settings after inspection or repair.

The manual and additional information can be found on the Internet under www.nord.com.

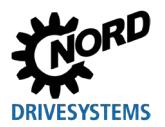

### 7.2 Documents and software

Documents and software can be downloaded from our website <u>www.nord.com</u>.

#### Other applicable documents and further information

| Documentation  | Contents                                        |
|----------------|-------------------------------------------------|
| <u>BU 0800</u> | Manual for frequency inverter NORDAC ON SK 3xxP |
| <u>BU 0000</u> | Manual for use of NORDCON software              |

#### Software

| Software                 | Description                                                                  |
|--------------------------|------------------------------------------------------------------------------|
| Device description files | Device description file for configuration software in Industrial<br>Ethernet |
| NORDCON                  | Parameterisation and diagnostic software                                     |

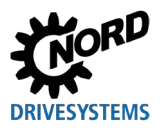

# Key word index

### Α

| Actual bus protocol (P870)        | 62       |
|-----------------------------------|----------|
| Actual value                      | -        |
| IW                                | 13 31    |
| Actual values                     | 10, 01   |
| Additional parameters             |          |
| Addressing Mode (P856)            | 60       |
| Addressing the frequency inverter |          |
| Application data                  | 00<br>29 |
|                                   |          |
|                                   | 77       |
| Binary transmission               | 11       |
|                                   |          |
| Bus state (P872)                  | 62       |
| C                                 |          |
| CAN over EtherCAT (CoE)           | 14       |
| Change bus protocol (P899)        | 58       |
| Client/Server principle           | 21       |
| Connection                        |          |
| Field bus                         | 44       |
| Control bit                       | 71       |
| Control word                      | 71, 75   |
| CTW                               | 31       |
| STW                               | 13       |
| D                                 |          |
| Data record transfer              |          |
| Examples                          | 41       |
| Data records                      |          |
| Parameter requests                | 36       |
| Data transmission                 | 70       |
| Device characteristics            | 45       |
| Device description file           | . 48. 50 |
| Device detection                  | . 46. 48 |
| Device Name (P854)                | 61       |
| Documents                         |          |
| Other applicable                  | 85       |
| F                                 |          |
|                                   | 67       |
| Erroguopov invorter               | /ت       |
|                                   | 80       |
|                                   | סס<br>דם |
| NG261                             |          |

| Error monitoring                                | 67       |
|-------------------------------------------------|----------|
| EtherCAT                                        |          |
| Characteristics                                 | 11       |
| Parameter (CoE directory)                       | 14       |
| telegram                                        | 12       |
| F                                               |          |
| Field bus address                               | 48       |
| Firmware update                                 | 52       |
| Firmware update via FoE                         | 52       |
| Firmware update via TCP                         | 54       |
| Firmware update with EtherCAT                   | 52       |
| Firmware update with EtherCAT                   | 16       |
| Firmware update with EtherNet/IP<br>PROFINET IO | or<br>54 |
| FoE functionality                               | 16       |
| FW-Update Management (P895)                     | 57       |
| н                                               |          |
| Hot-Connect function                            | 47       |
| I                                               |          |
| I/O Connections                                 | 20       |
| Information parameter                           | 65       |
| Internet                                        | 84       |
| 10                                              | 01       |
| Controller                                      | 23       |
| device                                          | 23       |
| supervisor                                      | 23       |
| IP address (P850)                               | 59       |
| IP Address (P850)                               | 60       |
| IP Address (P878)63.                            | 64       |
| IP Gateway (P852)60.                            | 61       |
| IP Sub-net mask (P851)                          | 59       |
| IP Subnetmask (P851)                            | 61       |
| L                                               |          |
| LED                                             | 69       |
| Μ                                               |          |
| Monitoring functions                            | 67       |
| N                                               |          |
| NMT status machine                              | 13       |
| NORD                                            |          |
| Parameter numbers                               | 14       |
|                                                 |          |

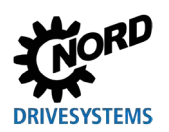

### 0

| OSI layer model                   | .17 |
|-----------------------------------|-----|
| Ρ                                 |     |
| Parameter                         | 65  |
| Data transmission                 | .14 |
| index                             | .40 |
| request                           | .35 |
| response                          | .35 |
| Settings                          | .65 |
| Parameter data                    | .70 |
| Parameter data transmission       | .34 |
| Parameter requests                |     |
| Format36,                         | 37  |
| Parameter value PWE2              |     |
| Error messages                    | .39 |
| Parameterisation                  |     |
| PPO1 or PPO2                      | .43 |
| Parameters                        |     |
| Data transmission                 | .21 |
| numbers                           | .37 |
| Percentage transmission           | .77 |
| Permissible write cycles          | .34 |
| PKW area                          | 37  |
| PPO type                          | .31 |
| PP01                              | .32 |
| PPO2                              | .33 |
| PPO3                              | .32 |
| PPO4                              | .32 |
| PP06                              | .32 |
| PPO-Type (P879)                   | .64 |
| Present IP address (P875)63,      | 64  |
| Present IP gateway (P877)         | .64 |
| Present IP sub-net mask (P867)63, | 64  |
| Process data55,                   | 70  |
| Process data telegram             | .13 |
| Process data telegrams            | 32  |
| PROFIBUS profile                  | .31 |
|                                   |     |

| PZD bus in (P873)                             | 62 |
|-----------------------------------------------|----|
| PZD bus out (P874)                            | 62 |
| R                                             |    |
| Records                                       | 35 |
| Request ID                                    | 38 |
| Response ID                                   | 38 |
| S                                             |    |
| SDO error codes                               | 15 |
| Second Address                                | 47 |
| Second Address (P850)                         | 59 |
| Setpoint                                      |    |
| SW13,                                         | 31 |
| Setpoint specification                        |    |
| Example                                       | 79 |
| Setpoints                                     | 77 |
| Setting the field bus protocol                | 45 |
| Software                                      | 85 |
| Status bit                                    | 72 |
| Status machine                                |    |
| Frequency inverter                            | 73 |
| Status word72,                                | 76 |
| STW                                           | 31 |
| ZSW                                           | 13 |
| т                                             |    |
| TCP Ethernet rights (P853)                    | 57 |
| Telegram time-out (P513)                      | 67 |
| Timeout                                       | 67 |
| Topology 11, 18,                              | 24 |
| Linear                                        | 80 |
| Ring                                          | 82 |
| Star                                          | 81 |
| Tree                                          | 83 |
| Transfer of process data. 13, 31, 34, 55, 70, | 71 |
| Transmission of positions                     | 78 |
| Troubleshooting                               |    |
| Industrial Ethernet                           | 69 |

Headquarters Getriebebau NORD GmbH & Co. KG Getriebebau-Nord-Str. 1 22941 Bargteheide, Deutschland T: +49 45 32 / 289 0 F: +49 45 32 / 289 22 53 info@nord.com